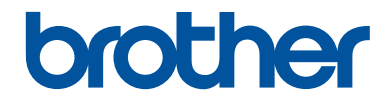

# Käyttöopas

DCP-L5500DN DCP-L6600DW MFC-L5700DN MFC-L5750DW MFC-L6800DW MFC-L6900DW

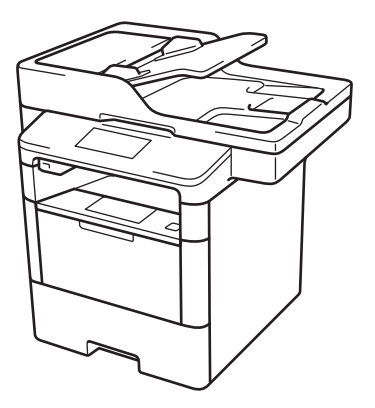

Suosittelemme säilyttämään tämän oppaan Brother-laitteen lähellä pikaisen tarpeen varalta.

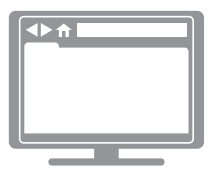

#### Online-käyttöopas

Tämä Käyttöopas antaa perustiedot Brotherlaitteen toiminnoista ja käytöstä. Lisätietoja laitteen toiminnoista ja käytöstä löydät Online-käyttöoppaasta osoitteessa solutions.brother.com/manuals

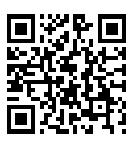

| Jos sinulla on tarvetta soittaa asiakaspalveluun                                                                                                    |                                                                             |  |
|----------------------------------------------------------------------------------------------------|-----------------------------------------------------------------------------|--|
| Täytä seuraavat tiedot myöhempää tarvetta varten:                                                                                                    |                                                                             |  |
| Mallinumero:<br>(Ympyröi mallisi<br>numero)                                                                                                    | DCP-L5500DN/DCP-L6600DW/MFC-L5700DN/<br>MFC-L5750DW/MFC-L6800DW/MFC-L6900DW |  |
| Sarjanumero: <sup>1</sup>                                                                                                    |                                                                             |  |
| Ostopäivämäärä:                                                                                                    |                                                                             |  |
| Ostopaikka:                                                                                                    |                                                                             |  |
| <sup>1</sup> Sarjanumero sijaitsee laitteen takana. Säilytä tämä käyttöohje ja ostokuitti pysyvänä<br>todisteena ostoksestasi varkauden, tulipalon tai takuuhuollon varalta. |                                                                             |  |

#### Rekisteröi laitteesi osoitteessa

http://www.brother.com/registration

## Viimeisimmät ohjainpäivitykset

Lataa uusimmat ohjaimet laitemallisi **Ladattavat tiedostot**-sivulta Brother Solutions Centeristä osoitteesta <u>support.brother.com</u>.

Voit varmistaa laitteesi parhaan toimivuuden tarkistamalla viimeisimmät laiteohjelmistopäivitykset napsauttamalla tästä.

## Käyttöoppaat ja niiden sijainti

| Mikä opas?                                                    | Mitä se sisältää?                                                                                                    | Missä se on?                                               |
|---------------------------------------------------------------|----------------------------------------------------------------------------------------------------|------------------------------------------------------------|
| Tuotteen turvaohjeet                                          | Lue tämä opas ensin. Lue turvaohjeet ennen<br>laitteen käyttöönottoa. Tästä oppaasta löydät<br>tavaramerkkeihin ja lainmukaisiin rajoitteisiin<br>liittyvät tiedot.                                                                                           | Painettu / laatikossa                                      |
| Pika-asennusopas                                              | Noudata laitteen käyttöönottoa sekä ohjainten<br>ja ohjelmistojen asennusta koskevia ohjeita,<br>jotka käsittelevät käyttämääsi<br>käyttöjärjestelmää ja yhteystyyppiä.                                                                                       | Painettu / laatikossa                                      |
| Käyttöopas                                                    | Opettele faksauksen, kopioinnin ja<br>skannauksen perustoiminnot ja laitteen<br>peruskunnossapito. Katso<br>vianetsintävinkkejä.                                                                                                    | Painettu / laatikossa                                      |
| Online-käyttöopas                                             | Tämä opas sisältää lisätietoja käyttöoppaan käyttöoppaan asioista.                                                                                                    | HTML- ja PDF-<br>tiedosto / Brother                        |
|                                                               | Siihen sisältyy hyödyllisiä tietoja laitteen<br>käytöstä verkossa tulostuksen, skannauksen,<br>kopioinnin, faksauksen ja Brother<br>ControlCenter -toimintojen tietojen lisäksi.                                                                              | Solution Center <sup>1</sup>                               |
| Web Connect -opas                                             | Tässä oppaassa on hyödyllistä tietoa internet-<br>palveluiden käytöstä Brother-laitteesta käsin<br>sekä kuvien lataamisesta, tietojen<br>tulostuksesta ja tiedostojen latauksesta<br>suoraan internet-palveluihin.                                            | PDF-tiedosto /<br>Brother Solutions<br>Center <sup>1</sup> |
| AirPrint-opas                                                 | Tässä oppaassa on tietoja siitä, kuinka<br>AirPrint-sovelluksella tulostetaan Brother-<br>laitteeseen ilman tulostinohjaimen asennusta,<br>kun käytössä on OS X v10.8.5 tai uudempi<br>käyttöjärjestelmä ja iPhone-, iPod touch-,<br>iPad- tai muu iOS-laite. | PDF-tiedosto /<br>Brother Solutions<br>Center <sup>1</sup> |
| Google Cloud Print -opas                                      | Tässä oppaassa on tietoja Google Cloud<br>Print <sup>™</sup> -palveluiden käytöstä internet-<br>tulostukseen.                                                                                                    | PDF-tiedosto /<br>Brother Solutions<br>Center <sup>1</sup> |
| Mobiilitulostus-/-<br>skannausopas Brother<br>iPrint&Scanille | Tässä oppaassa on hyödyllisiä tietoja<br>mobiililaitteista tulostuksesta ja Brother-<br>laitteesta mobiililaitteisiin skannauksesta, kun<br>käytössä on Wi-Fi <sup>®</sup> -verkkoyhteys.                                                                     | PDF-tiedosto /<br>Brother Solutions<br>Center <sup>1</sup> |

1 Vieraile osoitteessa solutions.brother.com/manuals.

# Online-käyttöopas avulla voit hyödyntää laitteesi kaikkia ominaisuuksia

Toivomme, että pidät tätä käyttöopasta hyödyllisenä. Voit lukea lisää laitteen toiminnoista Onlinekäyttöopas. Se tarjoaa seuraavia etuja:

#### Nopeampi navigointi!

- Hakuruutu
- ✓Navigointihakemisto erillisessä palkissa

#### Kattava!

✓Kaikki aiheet yhdessä oppaassa

#### Yksinkertaistettu asettelu!

✓Yksityiskohtaiset ohjeet

✓ Ominaisuuden yhteenveto sivun yläosassa

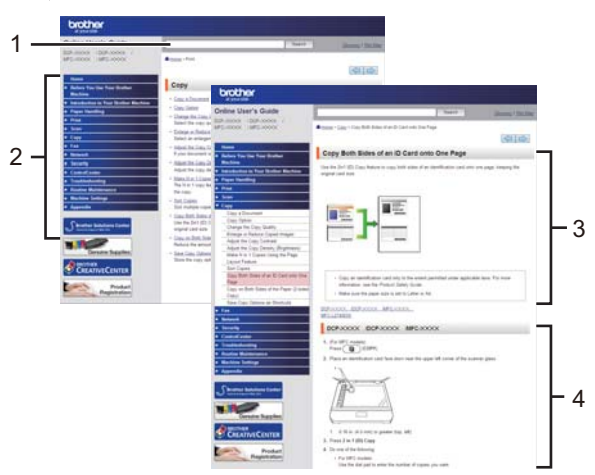

- 1. Hakuruutu
- 2. Navigointi
- 3. Yhteenveto
- 4. Vaiheittaiset ohjeet

#### Tutustu Online-käyttöoppaisiin

Tutustu Online-käyttöopas ja muihin saatavana oleviin oppaisiin osoitteessa solutions.brother.com/manuals.

#### (Windows®)

Voit myös lukea laitteesi oppaita Brother Utilities -työkalun avulla. Brother Utilities -työkalu sisältyy vakioasennukseen ja löytyy asennettuna joko pikakuvakkeena työpöydältä tai Windows<sup>®</sup>-käyttöjärjestelmän **Käynnistä**-valikosta.

# Kysymyksiä tai ongelmia? Katso lisätietoja usein kysytyistä kysymyksistä, ratkaisuista ja videoista verkossa.

Siirry mallisi usein kysyttyjen kysymysten ja vianetsinnän sivulle Brother Solutions Centerissä osoitteessa

support.brother.com.

- Sisältää useita hakutapoja!
- Näyttää aiheeseen liittyvät kysymykset, jotka tarjoavat lisätietoa
- Säännölliset päivitykset asiakaspalautteen perusteella

| Jsein kysytyt kysymykset ja<br>vianmääritys                                                                                                    |                                            |  |  |
|----------------------------------------------------------------------------------------------------|--------------------------------------------|--|--|
| Luokitellut Suositut Uusimmat                                                                                                    |                                            |  |  |
| 😵 Ohjeet / vianmääritys                                                                                                    |                                            |  |  |
| <ul> <li>Virheilmoitukset → Paperinsyöttö/paperitukos → Tulostus</li> <li>&gt; Skannaus → Kopiointi → Puhelin → Faksi → Matkapuhelin</li> <li>&gt; Pilvi</li> </ul> |                                            |  |  |
| 🔹 Asennus / asetukset                                                                                                    |                                            |  |  |
| <ul> <li>Tuotteen asennus ja määritys</li> <li>Ohjain/ohjelmisto</li> </ul>                                                                                         |                                            |  |  |
| 😵 Tulostustarvikkeet ja lisävarusteet / rutiiniylläpit                                                                                                    | 0                                          |  |  |
| Tulostustarvikkeet/paperi/lisävarusteet                                                                                                    | tus                                        |  |  |
| 👜 Muut                                                                                                    |                                            |  |  |
| Tekniset tiedot Käyttöjärjestelmätuen tiedot                                                                                                    | Videot usein<br>kysytyistä<br>kysymyksistä |  |  |
| Sanahaku                                                                                                    |                                            |  |  |
| Anna hakusanat. Hae Kysymysnumerohak                                                                                                    | u                                          |  |  |
| Luokitellut Suositut                                                                                                    | Uusimmat                                   |  |  |

Brother Solutions Centeriä päivitetään säännöllisesti, joten tämä näyttö voi muuttua ilman erillistä ilmoitusta.

## Huomautusten määritelmät

Tässä käyttöoppaassa käytetään seuraavia symboleita ja käytänteitä:

## **A** VAROITUS

VAROITUS tarkoittaa mahdollista vaaratilannetta, josta voi pahimmillaan seurata kuolema tai vakava loukkaantuminen.

## A HUOMAUTUS

HUOMAUTUS tarkoittaa mahdollisesti vaarallista tilannetta, josta voi seurata vähäinen tai kohtalainen loukkaantuminen.

## TÄRKEÄÄ

TÄRKEÄÄ tarkoittaa mahdollista vaaratilannetta, josta voi seurata vahinkoja omaisuudelle tai joka voi heikentää tuotteen toimintaa.

## VINKKI

VINKKI kuvaa käyttö-, asennus- tai erikoiskäyttöolosuhteita.

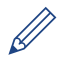

Käyttövinkkikuvakkeet tarkoittavat hyödyllisiä ohjeita ja lisätietoja.

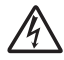

Suurjännite-kuvakkeet varoittavat mahdollisesta sähköiskusta.

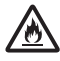

Tulipalon vaara -kuvakkeet varoittavat tulipalon mahdollisuudesta.

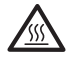

Kuuma pinta -kuvakkeet varoittavat koskemasta tuotteen osia, jotka ovat kuumia.

 $\bigcirc$ 

Kieltokuvakkeet osoittavat, ettei kyseistä toimintoa saa tehdä.

#### Lihavointi

Lihavointi tarkoittaa laitteen ohjauspaneelissa tai tietokoneen näytössä olevia painikkeita.

#### Kursivointi

Kursivoidulla tekstityylillä korostetaan tärkeää kohtaa tai sillä viitataan asiaan liittyvään toiseen aiheeseen.

#### [Courier New]

Courier New -fontti tarkoittaa laitteen LCD-näytössä näkyviä sanomia.

## Laadintaa ja julkaisua koskeva huomautus

Tämä käyttöopas on laadittu ja julkaistu tarjoamaan viimeisimmät julkaisuhetkellä vallitsevat tuotteen turvallisuustiedot. Tämän käyttöoppaan sisältämiä tietoja voidaan muuttaa.

Uusin käyttöopas löytyy osoitteesta solutions.brother.com/manuals.

## Tärkeä huomautus

 Nämä ohjeet koskevat sekä MFC- että DCP-malleja. 'XXX-XXXX' tarkoittaa 'MFC/DCP-XXXX' (jossa XXXX on mallisi nimi).

## Sisällysluettelo

| 1 | Yleistietoa                                                                                 | 1           |
|---|---------------------------------------------------------------------------------------------|-------------|
|   | Ohjauspaneelin esittely                                                                     | 1           |
|   | Nestekidenäytön esittely                                                                    | 3           |
|   | Nestekidenäytössä siirtyminen                                                               | 5           |
|   | Brother Utilities -ohielman käyttäminen (Windows <sup>®</sup> )                             | 7           |
|   | Brother-ohjelmiston ja ohjainten asennuksen poisto (Windows $^{\textcircled{B}}$ )          | 7           |
|   | Käyttöönotto<br>Päivämäärän ja kellonajan asettaminen<br>Laitteen äänenvoimakkuuden säätö   | 8<br>8<br>8 |
| 2 | Paperin käsittely                                                                           | 9           |
|   | Paperin asettaminen                                                                         | 9           |
|   | Paperin asettaminen paperikasettiin.                                                        | 9           |
|   | Paperin lisääminen monitoimialustalle (MI-alusta)<br>Paperin tarkistusasetuksen muuttaminen | 11<br>12    |
|   | Paperikoon ja paperityvnin vaihtaminen                                                      | 13          |
|   |                                                                                             | 10          |
|   |                                                                                             |             |
|   | Епкоізраренні кауцатілен                                                                    | 14          |
| 3 | Tulostaminen                                                                                | . 15        |
|   | Tulostaminen tietokoneelta                                                                  | 15          |
|   | Asiakirjan tulostaminen (Windows <sup>®</sup> )                                             | . 15        |
|   | Tulostus paperin molemmille puolille (Windows <sup>®</sup> )                                | 15          |
|   | Useamman kuin yhden sivun Tulostaminen yhdelle paperiarkille (Useita                        |             |
|   | sivuja arkille) (Windows®)<br>Tulostaminon kirjakuorilla, paksulla paparilla tai tarrailla  | 16          |
|   |                                                                                             |             |
| 4 | κοριοιητι                                                                                   | . 19        |
|   | Asiakirjan kopioiminen                                                                      | 19          |
|   | Kopiointiasetukset                                                                          | 21          |
|   | Kopiointiasetukset                                                                          | 21          |
|   | Kaksipuolisen asjakirjan kopioiminen ADS:n avulla                                           | 23          |
|   | Kaksipuolisen asiakirjan kopioiminen valotustasolla                                         | 25          |
|   | Henkilökortin kopiointi                                                                     | 25          |
|   |                                                                                             |             |
| 5 | Skannaus                                                                                    | . 27        |

|   | Skannattujen asiakirjojen ja valokuvien tallentaminen kansioon PDF-<br>muodossa ControlCenter4-ohjelmiston edistyneen tilan avulla<br>(Windows <sup>®</sup> ) | 27       |
|---|----------------------------------------------------------------------------------------------------|----------|
|   | Skannaaminen Brother-laitteen skannauspainikkeen avulla<br>Laitteen Skannaa-painikkeen käyttäminen                                                            | 28<br>28 |
| 6 | Faksi                                                                                                    | . 30     |
|   | Ennen faksaamista                                                                                                    | 30       |
|   | Nimitunnuksen asettaminen<br>Puhelinlinjan yhteensopivuuden määrittäminen häiriöitä ja VoIP-<br>järjostolmiä vorton                                           | 30       |
|   | Vastaanottotilat                                                                                                    | 31       |
|   | Oikean vastaanottotilan valinta                                                                                                    | 33       |
|   | F/P-soittoajan (nopea kaksoissoitto) määrittäminen                                                                                                    | 34       |
|   | Laitteen vastausta edeltavien solttojen maaran asettaminen (Solttovilve)                                                                                      | 34       |
|   | Numeroiden tallentaminen                                                                                                    | 35       |
|   | Osoitekirjan nimien tai numeroiden muuttaminen tai poistaminen                                                                                                | 35       |
|   | Puhelinnalvelut ja ulkoiset laitteet                                                                                                    | 37       |
|   | Ääniviesti                                                                                                    | 37       |
|   | IP-puhelinjärjestelmä (Voice Over Internet Protocol, VoIP)                                                                                                    | 37       |
|   | Ulkoiseen puhelinvastaajaan (Telephone Answering Device)                                                                                                    | 37       |
|   | Ulkoiset puhelimet ja alanumerot                                                                                                    | 37       |
|   | Faksin lähettäminen ja vastaanottaminen laitteella                                                                                                    | 38       |
|   | Faksin lähettäminen                                                                                                    | 38       |
|   | Faksaaminen tietokoneen avulla (PC-FAX)                                                                                                    | 40       |
|   | Faksien lähetys tietokoneeltasi                                                                                                    | 40       |
|   | Faksien vastaanottaminen tietokoneella (vain Windows $^{	extsf{@}}$ )                                                                                         | 40       |
| Α | Vianetsintä                                                                                                    | . 42     |
|   | Ongelman selvittäminen                                                                                                    | 42       |
|   | Virhe- ja huoltoviestit                                                                                                    | 43       |
|   | Faksi- ja puhelinongelmat                                                                                                    | 49       |
|   | Muiden faksiongelmien vianetsintä                                                                                                    | 50       |
|   | Tulostus- tai skannausongelmat                                                                                                    | 52       |
|   | Asiakirja- ja paperitukokset                                                                                                    | 54       |
|   | Juuttuneen asiakirjan tai paperin paikantaminen                                                                                                    | 54       |
|   | Paperitukosten poistaminen<br>Paperitukosten poistaminen                                                                                                    | 54       |
|   |                                                                                                    |          |
| B | LIITE                                                                                                    | 62       |
|   | Tekstin syöttäminen Brother-laitteella                                                                                                    | 62       |
|   | Tiedot komission asetuksen (EU) N:o 801/2013 noudattamisesta                                                                                                  | 63       |

|   | Tarvikkeet | 64 |
|---|------------|----|
| С | Hakemisto  | 65 |

# **Yleistietoa**

## **Ohjauspaneelin esittely**

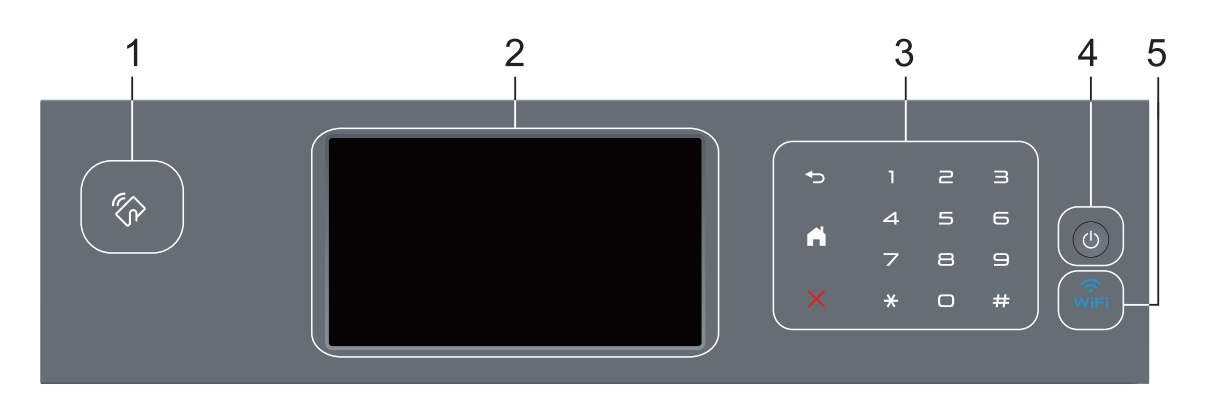

1. Near Field Communication (NF) -lukija (saatavilla vain tietyissä malleissa)

Voit käyttää korttitodennusta koskettamalla IC-kortilla ohjauspaneelin NFC-lukijaa.

Jos Android<sup>™</sup>-laitteesi tukee NFC-ominaisuutta, voit tulostaa laitteestasi tai skannata asiakirjoja laitteeseesi samalla tavalla.

#### 2. LCD-kosketusnäyttö

Voit avata valikoita ja valintoja painamalla niitä kosketusnäytöllä.

#### 3. Kosketuspaneeli

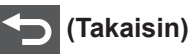

Palaa edelliseen valikkoon painamalla tätä.

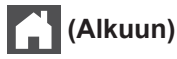

- Palauttaa aloitusnäyttöön.
- · Kun laite on lepotilassa, Alkuun-kuvake vilkkuu.

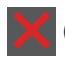

#### (Peruuta)

Voit peruuttaa toiminnon painamalla kuvaketta (merkkivalon palaessa).

#### Numeronäppäimistö

Kosketuspaneelin numeronäppäimillä valitaan puhelin- tai faksinumeroita ja syötetään kopioiden määriä.

### 4. 🕐 Virtapainike

- Kytke laite päälle painamalla (1).
- Sammuta laite pitämällä 🕐 -painiketta painettuna. LCD-näytöllä näkyy viesti

[Sammutetaan] muutaman sekunnin ajan ennen laitteen sammumista. Jos olet liittänyt laitteeseen ulkoisen puhelimen tai puhelinvastaajan, se on aina käytettävissä.

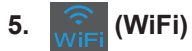

#### (Infrastruktuuritila)

Kun **WiFi**-valo palaa, Brother-laite on yhdistettynä langattomaan tukiasemaan. Kun **WiFi**-valo vilkkuu, langaton verkkoyhteys on katkennut tai laite muodostaa yhteyttä langattomaan tukiasemaan.

(Ad-hoc-tila)

WiFi-LED-valo ei pala.

## Nestekidenäytön esittely

Voit valita aloitusnäytöksi jommankumman seuraavista: Toiminto- tai Pikavalinta-näyttö. Kun Toiminto-näyttö on esillä, voit selata toimintonäyttöjä pyyhkäisemällä vasemmalle tai oikealla tai painamalla ◀ tai ►.

Aloitusnäytöstä näet laitteen tilan sen ollessa valmiustilassa. Tätä aloitusnäyttöä kutsutaan valmiustilan näytöksi. Tämä näyttö tarkoittaa, että laite on valmis seuraavaan komentoon.

Jos Active Directory<sup>®</sup> tai LDAP-todennus otetaan käyttöön, laitteen ohjauspaneeli lukitaan.

Käytettävissä olevat ominaisuudet vaihtelevat mallista riippuen.

#### Toiminto-näytöt

Toiminto-näytöt tarjoavat pääsyn toimintoihin, kuten faksaus, kopiointi ja skannaus.

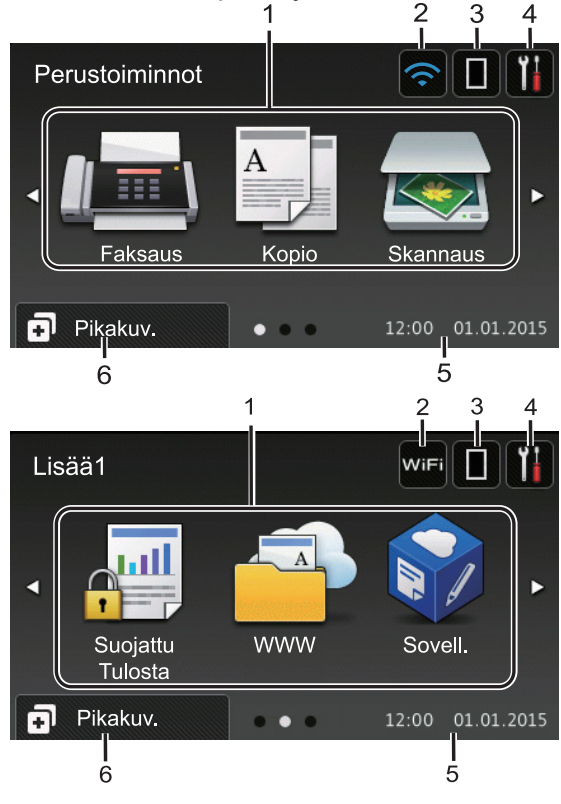

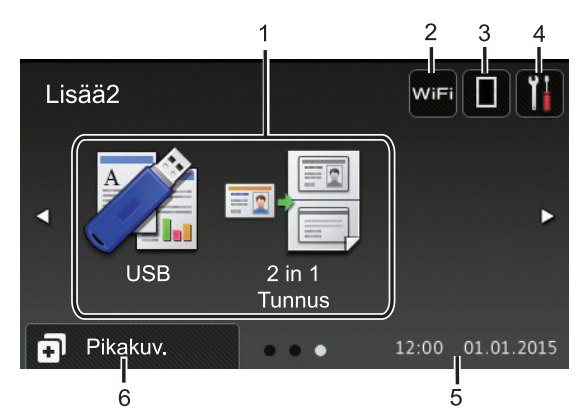

#### Pikavalinnat-näyttö

Luo pikakuvakkeita usein käyttämillesi toiminnoille, kuten faksin lähettämiselle, kopioimiselle, skannaamiselle ja Web Connectin käyttämiselle.

Pikavalintavälilehtiä on kahdeksan, ja niistä jokainen voi sisältää enintään kuusi pikavalintaa. Käytettävissä on siis yhteensä 48 pikakuvaketta.

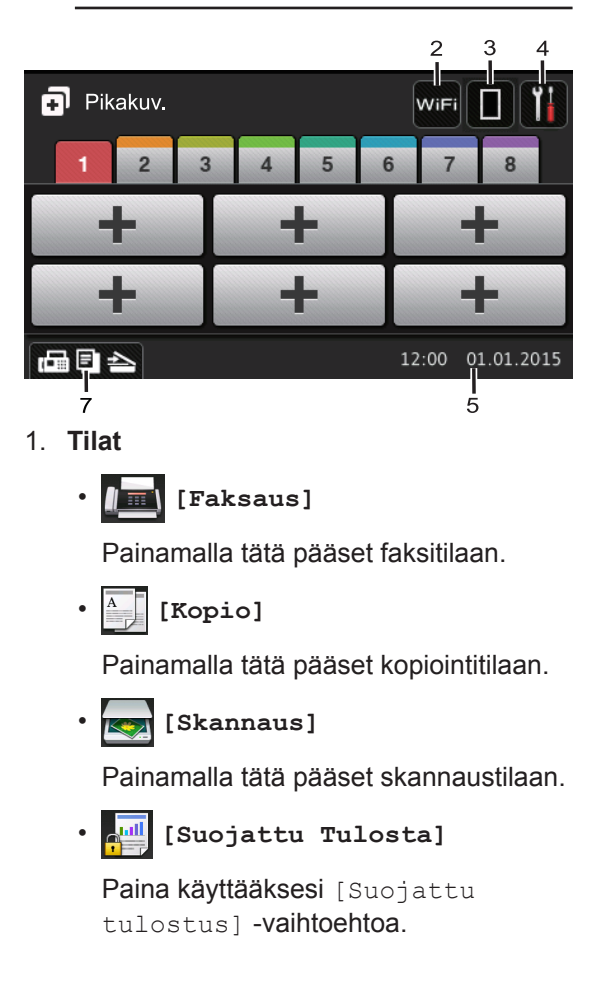

3

Yleistietoa

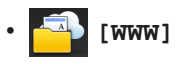

Kytke Brother-laite internet-palveluun painamalla tätä. Lisää tietoa >> Web Connect -opas Siirry mallisi Käyttöohieet -sivulle Brother Solutions Centeriin osoitteessa support.brother.com ja lataa ohjelmisto.

## [Sovell.]

Yhdistä Brother-laite Brotherin Sovellukset-palveluun painamalla painiketta. Lisää tietoa >> Web Connect -opas Siirry mallisi Käyttöohieet -sivulle Brother Solutions Centeriin osoitteessa support.brother.com ja lataa ohjelmisto.

[USB]

Siirry Suoratulostus- ja Skannaa USB:lle -valikkoihin painamalla painiketta.

[2 in 1 Tunnus]

Käytä 2 in 1 (henkilökortti) kopiointitoimintoa painamalla painiketta.

#### 2.

#### wiFi tai 🥿 (Langattoman verkon tila)

Määritä langattoman verkon asetukset painamalla painiketta.

Jos käytössä on langaton yhteys, näytön nelivaiheinen ilmaisin näyttää langattoman signaalin senhetkisen voimakkuuden.

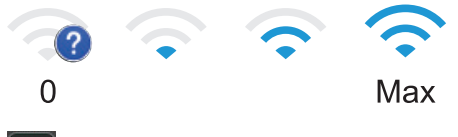

3. (Väriaine)

> Näyttää jäljellä olevan väriaineen käyttöiän. Painamalla pääset [Väriaine]-valikkoon.

### 4. (Asetukset)

Painamalla pääset [Asetukset]valikkoon.

Jos Setting Lock on käytössä, LCD-

näytössä näkyy **•** -kuvake. Laitteen

lukitus on poistettava asetusten muokkaamiseksi.

#### 5. Päivämäärä ja kellonaika

Näyttää laitteeseen asetetun päivämäärän ja kellonajan.

## 6. [Pikakuv.]

Painamalla tätä pääset [Pikakuv.]näyttöön.

#### (Toiminto-näytöt) 7.

Siirry Pikakuvakkeet-näyttöihin painamalla tätä.

#### Uusi faksi

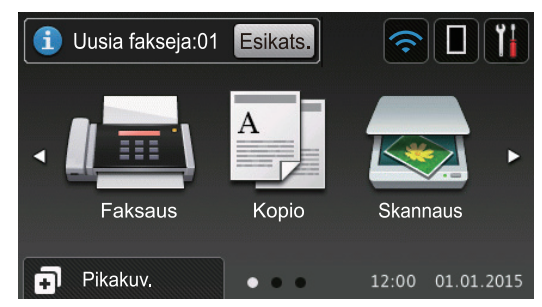

Kun [Faks. esikats.] -asetukseksi määritetään [Kyllä], muistiin vastaanotettujen uusien faksien määrä tulee näkyviin näytön yläreunaan.

#### Varoituskuvake

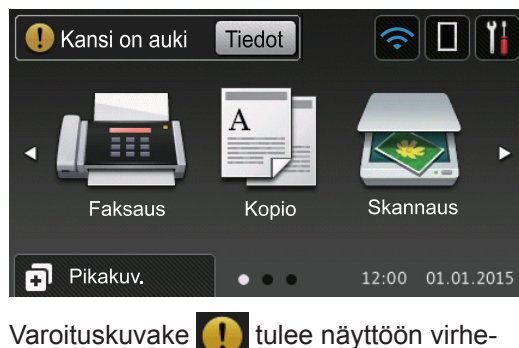

tai kunnossapitoviestin yhteydessä. Avaa viesti painamalla Tiedot ja palaa sitten

valmiustilaan painamalla

## VINKKI

Tämä tuote käyttää ARPHIC TECHNOLOGY CO., LTD:n fonttia.

## Nestekidenäytössä siirtyminen

Voit käyttää LCD-näyttöä painamalla sitä sormella. Voit avata ja käyttää kaikkia vaihtoehtoja pyyhkäisemällä vasemmalle, oikealle, ylös tai alas tai painamalla LCDnäytöllä ◀▶ tai ▲ ▼ selataksesi niitä.

Seuraavissa vaiheissa kerrotaan, miten laitteen asetus muutetaan. Tässä esimerkissä LCD-näytön taustavalon asetus muutetaan asetuksesta [Vaalea] asetukseksi [Keski].

## TÄRKEÄÄ

ÄLÄ paina LCD-näyttöä terävällä esineellä, kuten kynällä. Laite saattaa vaurioitua.

## VINKKI

ÄLÄ koske LCD-näyttöä heti sen jälkeen, kun olet kytkenyt virtajohdon tai käynnistänyt laitteen. Tämä saattaa aiheuttaa virheen.

- 1 Paina 🚻 [Asetukset].
- **Paina** [Kaikki aset.].
- Tuo [Yleiset aset.]-vaihtoehto näkyviin pyyhkäisemällä ylös tai alas tai painamalla ▲ tai ▼ ja paina sitten [Yleiset aset.].

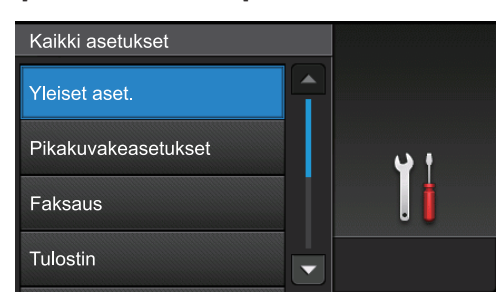

- Yleistietoa
- 4 Tuo [Näytön asetus]-vaihtoehto näkyviin pyyhkäisemällä ylös tai alas tai painamalla ▲ tai ▼ ja paina sitten [Näytön asetus].

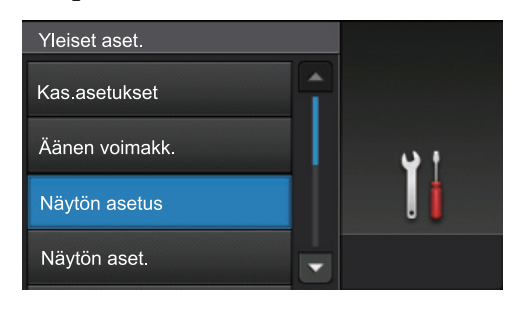

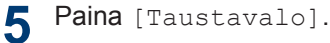

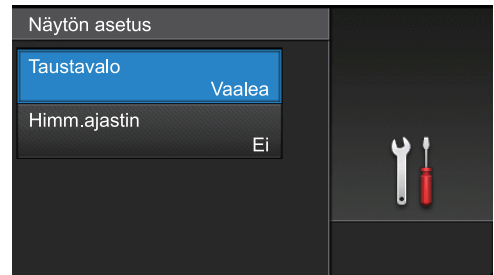

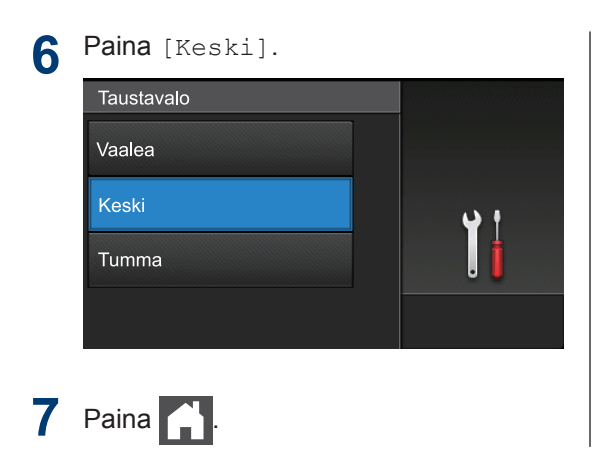

# Yleistietoa

## Brother Utilities ohjelman käyttäminen (Windows<sup>®</sup>)

Brother Utilities on sovellusten

käynnistysohjelma, josta voi siirtyä kätevästi kaikki tietokoneeseesi asennettuihin Brothersovelluksiin.

Tee jokin seuraavista:

1

 (Windows<sup>®</sup> XP, Windows Vista<sup>®</sup>, Windows<sup>®</sup> 7, Windows Server<sup>®</sup> 2003, Windows Server<sup>®</sup> 2008 ja Windows Server<sup>®</sup> 2008 R2)

Valitse 🛃 (Käynnistä) > Kaikki

ohjelmat > Brother > Brother Utilities.

 (Windows<sup>®</sup> 8 ja Windows Server<sup>®</sup> 2012)

Napauta tai napsauta 👬 (Brother Utilities) joko Start -valikossa tai työpöydällä.

 (Windows<sup>®</sup> 8.1 ja Windows Server<sup>®</sup> 2012 R2 )

Siirrä hiiri **Start**-valikon vasempaan alakulmaan ja napsauta (jos käytät kosketuspohjaista laitetta, pyyhkäise alhaalta ylöspäin **Start** valikossa avataksesi **Apps**-näytön).

Napauta tai napsauta **Apps**-näytöllä

2 Valitse laitteesi (missä XXXX on mallisi nimi).

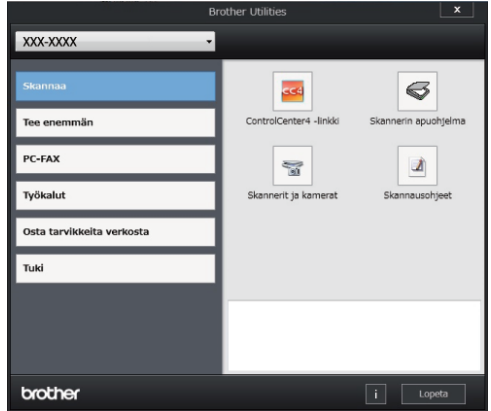

3 Valitse haluamasi toiminto.

## Brother-ohjelmiston ja ohjainten asennuksen poisto (Windows<sup>®</sup>)

Käynnistä 🚉 (Brother Utilities).

2 Napsauta pudotusluetteloa ja valitse sitten mallisi nimi (jos sitä ei ole jo valittu). Napsauta Työkalut vasemmassa selauspalkissa ja valitse Poista asennus.

Poista ohjelmiston ja ohjainten asennus valintaikkunan ohjeiden mukaisesti.

## Käyttöönotto

## Päivämäärän ja kellonajan asettaminen

- Paina [] [Asetukset] > [Kaikki aset.] > [Perusasetukset] > [Pvm ja aika] > [Päivämäärä].
- 2 Syötä vuoden kaksi viimeistä numeroa LCD-näytön avulla ja paina [OK].
- **3** Syötä kuukauden kaksi numeroa LCDnäytön avulla ja paina [OK].
- **4** Syötä päivän kaksi numeroa LCDnäytön avulla ja paina [OK].
- 5 Paina [Aika].

 Syötä aika (24 tunnin muodossa) LCDnäytön avulla ja paina [OK].
 (Syötä esimerkiksi 19:45.)

7 Paina

#### Laitteen äänenvoimakkuuden säätö

- Paina [] [Asetukset] > [Kaikki aset.] > [Yleiset aset.] > [Äänen voimakk.].
- 2 Paina jotakin seuraavista vaihtoehdoista:

(Vaihtoehdot vaihtelevat laitteen mukaan.)

• [Soittoääni]

Säädä soiton äänenvoimakkuutta.

• [Äänitehosteet]

Säädä äänenvoimakkuus merkkiäänelle, joka kuuluu, kun painat painiketta, teet virheen tai lähetät tai vastaanotat faksin.

• [Kaiutin]

Säädä kaiuttimen äänenvoimakkuutta.

B Pyyhkäise ylös tai alas ja paina ▲ tai ♥, kunnes näytössä on [Ei], [Hilj.], [Keski] tai [Kovaa]-vaihtoehto, ja paina sitten haluamaasi vaihtoehtoa.

## 4 Paina

# 2 Paperin käsittely

## Paperin asettaminen

## Paperin asettaminen paperikasettiin

- Jos paperin koon tarkistus on asetettu päälle ja vedät paperikasetin ulos laitteesta, LCD-näytölle ilmestyy kehotus vahvistamaan, haluatko muuttaa paperin kokoa. Voit tarvittaessa muuttaa paperin kokoa ja tyyppiä noudattamalla näyttöön ilmestyviä ohjeita.
- Jos asetat paperikasettiin erikokoista tai -tyyppistä paperia, laitteen tai tietokoneen paperikoon ja paperityypin asetusta on myös muutettava.
- Jos käytät paksua paperia, avaa takakansi (luovutuspuoli ylöspäin alusta) ennen tulostusta, jotta paperi tulostuu luovutuspuoli ylös -alustalle.

Vedä paperikasetti kokonaan ulos laitteesta.

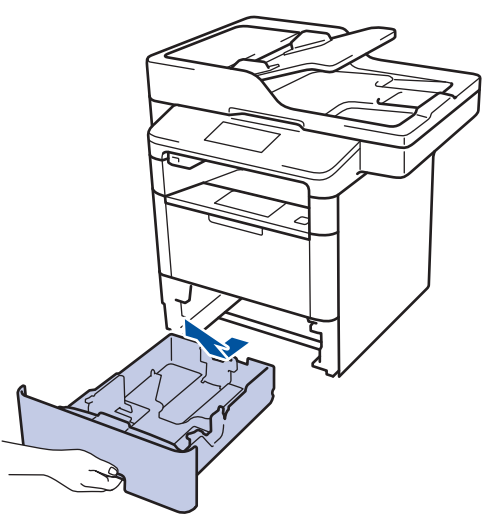

2 Paina ja liu'uta paperinohjaimet paperin mukaisesti.

Voit liu'uttaa paperinohjaimia painamalla vihreitä vapautusvipuja.

- Leyhytä paperinippua hyvin.
- 4 Aseta paperi paperikasettiin *tulostuspuoli alaspäin*.

Jos käytössä on kirjelomake tai esipainettu paperi, aseta paperi oikeaa suuntaan kuvassa esitetyllä tavalla.

## Kirjelomakkeiden tai esipainetun paperin suunta

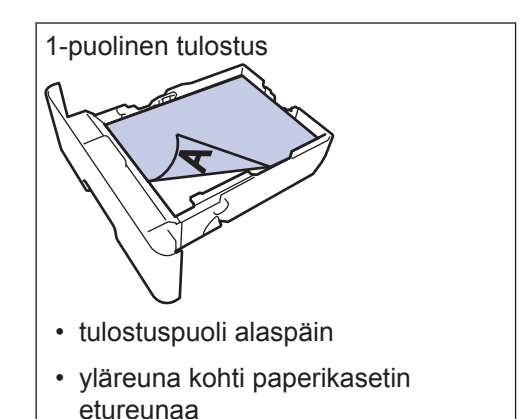

9

Paperin käsittely

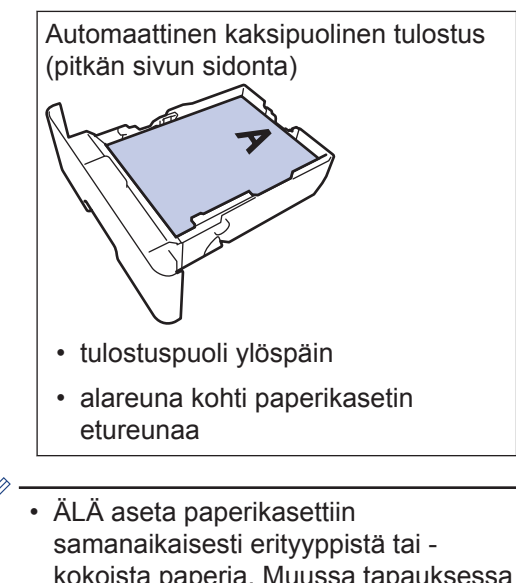

- samanaikaisesti erityyppistä tai kokoista paperia. Muussa tapauksessa seurauksena voi olla paperitukos tai syöttöhäiriö.
- Jos käytät kirjelomaketta tai esipainettua paperia kaksipuolisessa tulostuksessa, muuta laitteen asetusta seuraavasti:
  - Paina [] [Asetukset] >
     [Kaikki aset.] > [Tulostin]
     > [2-puolinen] >
     [Yksittäinen kuva] > [2 puol. syöttö].

5 Varmista, että paperinippu jää yläreunan merkkien (▼ ▼ ▼) alapuolelle.

Paperikasetin ylitäyttö aiheuttaa paperitukoksia.

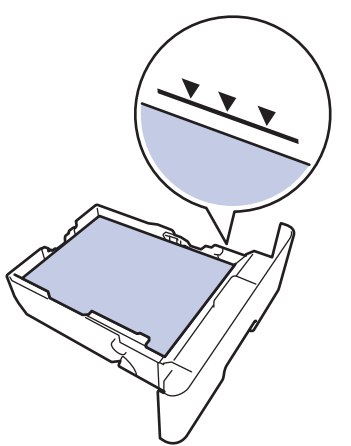

- 6 Työnnä paperikasetti hitaasti kokonaan laitteeseen.
- Nosta paperituen läppä ylös, jottei paperi pääse liukumaan pois luovutusalustalta.

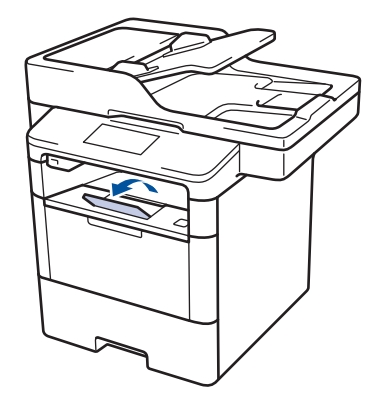

## Paperin lisääminen monitoimialustalle (MTalusta)

Jos asetat paperikasettiin erikokoista tai tyyppistä paperia, laitteen tai tietokoneen paperikoon ja paperityypin asetusta on myös muutettava.

Kun käytät kirjekuoria tai tarroja >> Aiheeseen liittyviä tietoja: Tulostaminen kirjekuorille, paksulle paperille tai tarroille

1 Nosta tukiläppä ylös, jotta paperi ei pääse liukumaan pois luovutusalustalta (tulostuspuoli alaspäin).

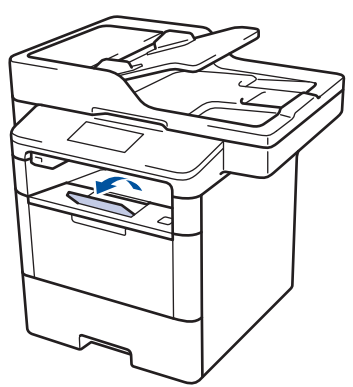

**2** Avaa MT-alusta ja laske se alas kevyesti.

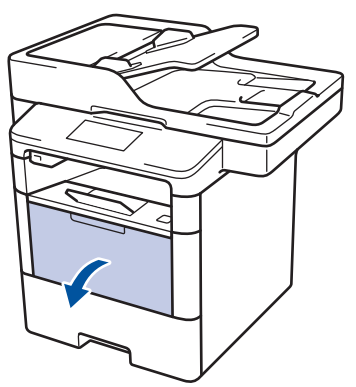

**3** Vedä MT-alustan tuki (1) ulos ja avaa läppä (2).

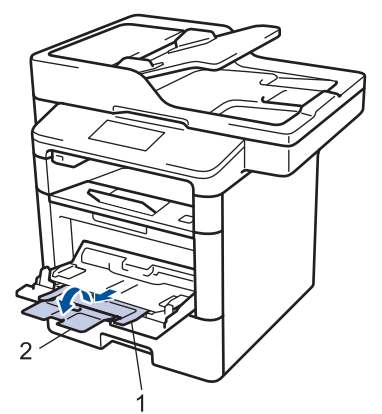

Siirrä MT-alustan paperiohjaimia käytettävän paperin leveyden mukaan. Jos oikeassa reunassa olevassa paperiohjaimessa on vipu, paina vipua ja työnnä paperiohjainta.

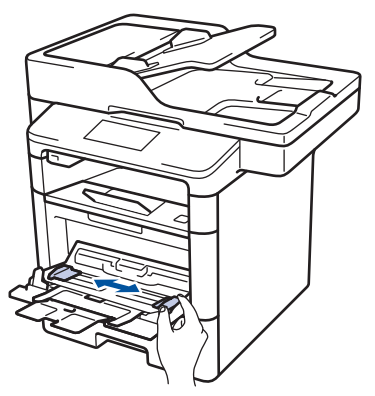

5 Aseta paperi MT-alustaan *tulostuspuoli ylöspäin.* Jos käytössä on kirjelomake tai esipainettu paperi, aseta paperi oikeaan suuntaan kuvassa esitetyllä tavalla.

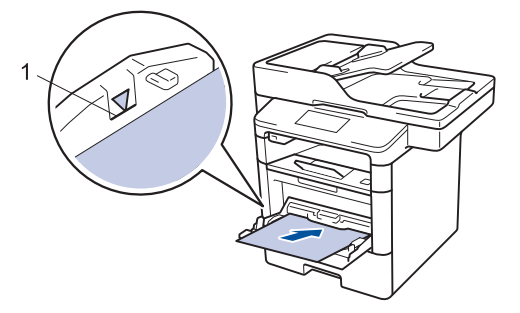

Varmista, että paperinippu on yläreunan merkkien alapuolella (1).

## Kirjelomakkeiden tai esipainetun paperin suunta

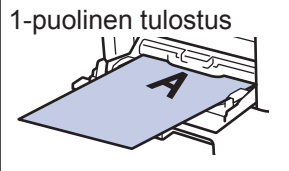

- tulostuspuoli ylöspäin
- · yläreuna ensin

Automaattinen kaksipuolinen tulostus (pitkän sivun sidonta)

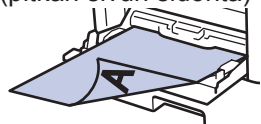

- tulostuspuoli alaspäin
- alareuna ensin

Jos käytät kirjelomaketta tai esipainettua paperia kaksipuolisessa tulostuksessa, muuta laitteen asetusta seuraavasti:

 Paina [[Asetukset] > [Kaikki aset.] > [Tulostin] > [2puolinen] > [Yksittäinen kuva] > [2-puol. syöttö].

## Aiheeseen liittyviä tietoja

 Tulostaminen kirjekuorille, paksulle paperille tai tarroille ➤> sivulla 17

## Paperin tarkistusasetuksen muuttaminen

Kun laitteen koontarkistustoiminto otetaan käyttöön, laite näyttää paperikasetin irrotuksen (tai MT-alustaa käytettäessä paperin lisäämisen) yhteydessä viestin, jossa kysytään, oletko vaihtanut paperikoon ja tyypin.

Oletusasetus on Päällä.

- Paina [] [Asetukset] > [Kaikki aset.] > [Yleiset aset.] > [Kas.asetukset] > [Tarkista koko].
  - Paina [Kyllä] tai [Ei].

## 3 Paina

## Paperikoon ja paperityypin vaihtaminen

Kun muutat paperikasetissa olevan paperin kokoa, nestekidenäytön paperikoon ja -tyypin asetusta on muutettava samalla.

- Paina [[Asetukset] > [Kaikki aset.] > [Yleiset aset.] > [Kas.asetukset] > [Paperityyppi].
- 2 Näytä paperikasettivaihtoehdot pyyhkäisemällä ylös tai alas tai painamalla ▲ tai ▼ ja paina sitten haluamaasi vaihtoehtoa.
- 3 Näytä paperityyppivaihtoehdot pyyhkäisemällä ylös tai alas tai painamalla ▲ tai ▼ ja paina sitten haluamaasi vaihtoehtoa.
- 4 Paina 🕤
- 5 Tuo [Paperikoko]-vaihtoehto näkyviin pyyhkäisemällä ylös tai alas tai painamalla ▲ tai ▼ ja paina sitten [Paperikoko].
- 6 Näytä paperikasettivaihtoehdot pyyhkäisemällä ylös tai alas tai painamalla ▲ tai ▼ ja paina sitten haluamaasi vaihtoehtoa.
- 7 Näytä paperikokovaihtoehdot pyyhkäisemällä ylös tai alas tai painamalla ▲ tai ▼, ja paina sitten haluamaasi vaihtoehtoa.

## 8 Paina 🌅.

## Suositeltava tulostusmateriaali

Hyvän tulostuslaadun takia on suositeltavaa käyttää taulukossa mainittua paperia.

| Paperityyppi    | Kohde                                         |
|-----------------|-----------------------------------------------|
| Tavallinen      | Xerox Premier TCF 80 g/m <sup>2</sup>         |
| papen           | Xerox Business 80 g/m <sup>2</sup>            |
| Kierrätyspaperi | Steinbeis Evolution White 80 g/m <sup>2</sup> |
| Tarrat          | Avery laser label L7163                       |
| Kirjekuoret     | Antalis River series (DL)                     |

## Erikoispaperin käyttäminen

Testaa ennen paperin hankkimista, että se tuottaa halutun tulostuslaadun.

- ÄLÄ käytä mustesuihkutulostuspaperia, sillä se voi aiheuttaa paperitukoksen tai vaurioittaa laitetta.
- Hienopaperin, karkeapintaisen paperin tai rypistyneen tai taittuneen paperin käyttäminen voi heikentää laitteen suorituskykyä.

Säilytä paperi alkuperäispakkauksessa ja pidä pakkaus suljettuna. Pidä paperi tasaisena ja kuivana. Vältä sen altistusta suoralle auringonvalolle ja kuumuudelle.

## TÄRKEÄÄ

Jotkin paperityypit eivät ehkä toimi hyvin tai voivat jopa vaurioittaa laitetta.

ÄLÄ käytä seuraavanlaisia papereita:

- voimakkaasti pintakuvioitu paperi
- · hyvin sileä tai kiiltävä paperi
- käyristynyt paperi
- päällystetty tai kemiallisesti pintakäsitelty paperi
- vaurioitunut, rypistynyt tai taittunut paperi
- paperi, joka ylittää tässä oppaassa kerrotun suurimman suositeltavan painon
- paperi, jossa on hakemistokielekkeitä tai niittejä
- kirjelomakkeet, joissa on matalassa lämpötilassa painettuja tai lämpökirjoittimella tehtyjä kuvioita
- moniosainen tai itsejäljentävä paperi
- mustesuihkutulostukseen tarkoitettu paperi.

Jos käytät jotakin edellä kerrotuista paperityypeistä, laitteesi voi vaurioitua. Brotherin takuut tai huoltosopimukset eivät korvaa tällaisia vahinkoja.

## Tulostaminen

## Tulostaminen tietokoneelta

## Asiakirjan tulostaminen (Macintosh)

Lisätietoja löytyy ➤➤ Online-käyttöopas: Tulostus tietokoneelta (Macintosh)

## Asiakirjan tulostaminen (Windows<sup>®</sup>)

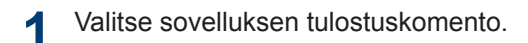

- 2 Valitse Brother XXX-XXXX (missä XXXX on mallisi nimi).
- 3 Napsauta **Tulosta**.
- Suorita tulostus loppuun.

Lisää tietoa ➤➤ Online-käyttöopas: Tulostus tietokoneelta (Windows<sup>®</sup>) Tulostus paperin molemmille puolille (Windows<sup>®</sup>)

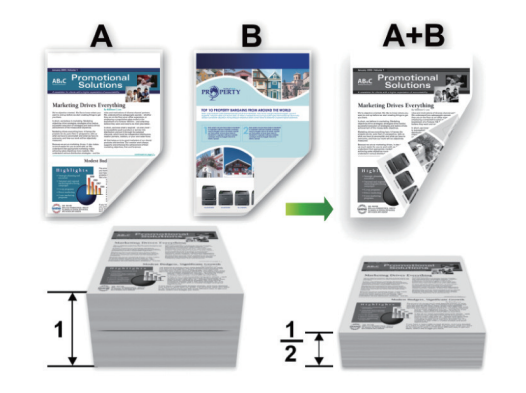

- Valitse paperikooksi A4, jos käytät automaattista kaksipuolista tulostusvaihtoehtoa.
  - Valitse sovelluksen tulostuskomento.
- 2 Valitse Brother XXX-XXXX, (jossa XXXX on laitteesi malli), ja napsauta sitten Tulostusominaisuudet- tai Asetukset-painiketta.

Tulostinohjainikkuna avautuu.

3 Määritä tulosteen suunta valitsemalla Suunta-kentästä vaihtoehto Pysty tai Vaaka.

Jos sovelluksessasi on samanlainen asetus, suosittelemme, että määrität suunnan sovelluksessa.

4 Napsauta Kaksipuolinen / Vihko pudotusluetteloa ja valitse Kaksipuolinen-vaihtoehto.

- 5 Osoita Kaksipuolisen tulostuksen asetukset-painiketta.
- 6 Valitse vaihtoehto Kaksipuolisen tulostuksen tyyppi -valikosta.
- 7 Jos haluat määrittää sidontareunuksen tuumina tai millimetreinä, valitse **Sidontareunus**-valintaruutu.
- Napsauta OK.
- **9** Napsauta **OK**-painiketta uudelleen ja viimeistele tulostustyö.

## Useamman kuin yhden sivun Tulostaminen yhdelle paperiarkille (Useita sivuja arkille) (Windows<sup>®</sup>)

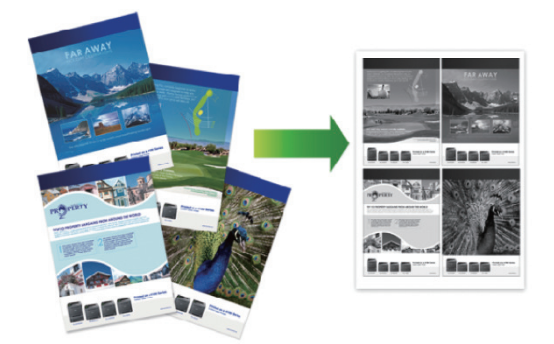

**1** Valitse sovelluksen tulostuskomento.

2 Valitse **Brother XXX-XXXX**, (jossa XXXX on laitteesi malli), ja napsauta sitten Tulostusominaisuudet- tai Asetukset-painiketta.

Tulostinohjainikkuna avautuu.

3 Määritä tulosteen suunta valitsemalla Suunta-kentästä vaihtoehto Pysty tai Vaaka. Jos sovelluksessasi on samanlainen asetus, suosittelemme, että määrität suunnan sovelluksessa.

- Napsauta Monta sivua pudotusluetteloa ja valitse 2 sivua / arkki, 4 sivua / arkki, 9 sivua / arkki, 16 sivua / arkki tai 25 sivua / arkki vaihtoehto.
- S Napsauta OK.
- 6 Suorita tulostus loppuun.

## Tulostaminen kirjekuorille, paksulle paperille tai tarroille

Kun takakansi (luovutusalusta tulostuspuoli ylös) on vedettynä alas, paperilla on suora pääsy laitteen etupuolella sijaitsevasta MTalustasta laitteen takaosaan ja luovutusalustalle (tulostuspuoli ylös). MTalusta ja luovutustaso sopivat tulostamiseen paksulle paperille ja kirjekuorille.

- Aseta paperi tai kirjekuori MT-alustaan tulostuspuoli ylöspäin.
- ÄLÄ aseta MT-alustaan yli 10 kirjekuorta. Muutoin seurauksena voi olla tukos.
- ÄLÄ ylitä paperipinon yläreunan merkkejä, kun asetat paperia MTalustaan. Muutoin seurauksena voi olla tukos.
- 1 Avaa takakansi (luovutusalusta tulostuspuoli ylöspäin).

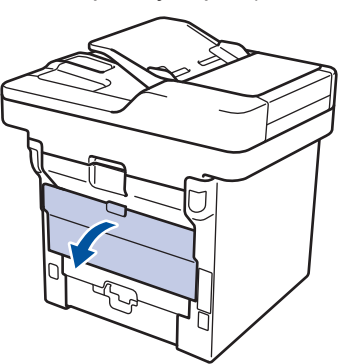

**2** Avaa paperin pysäytin (Käytettävissä vain joissakin malleissa).

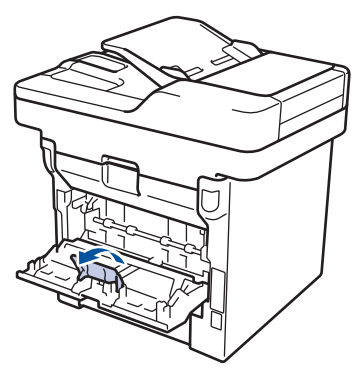

**3** Avaa laitteen etuosassa oleva MT-alusta ja laske se varovasti alas.

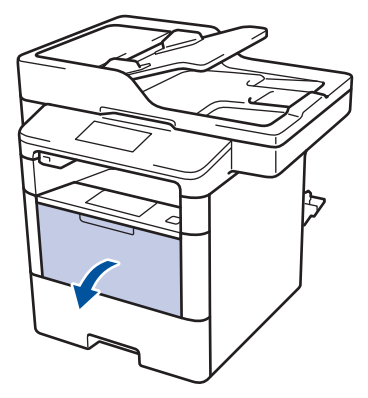

4 Vedä MT-alustan tuki (1) ulos ja avaa läppä (2).

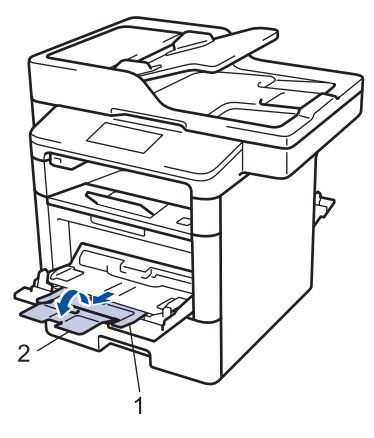

5 Siirrä MT-alustan paperiohjaimia käytettävän paperin leveyden mukaan. Jos oikeassa reunassa olevassa paperiohjaimessa on vipu, paina vipua ja työnnä paperiohjainta.

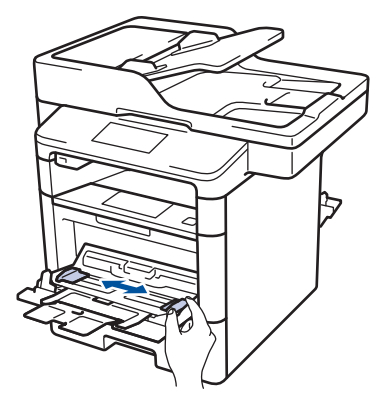

6

Aseta paperia MT-alustaan.

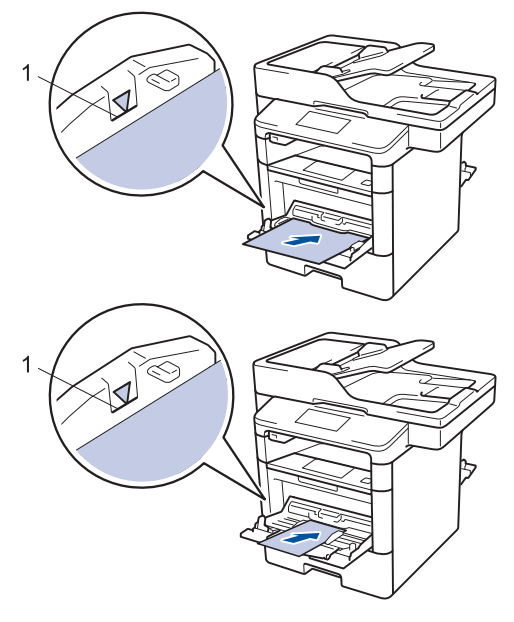

- Varmista, että paperinippu on yläreunan merkkien alapuolella (1).
- Aseta paperi MT-alustaan tulostuspuoli ylöspäin.
- 7 Valitse sovelluksen tulostuskomento.
- 8 Valitse Brother XXX-XXXX, (jossa XXXX on laitteesi malli) ja napsauta sitten Tulostusominaisuudet- tai Asetukset-painiketta.

Tulostinohjainikkuna avautuu.

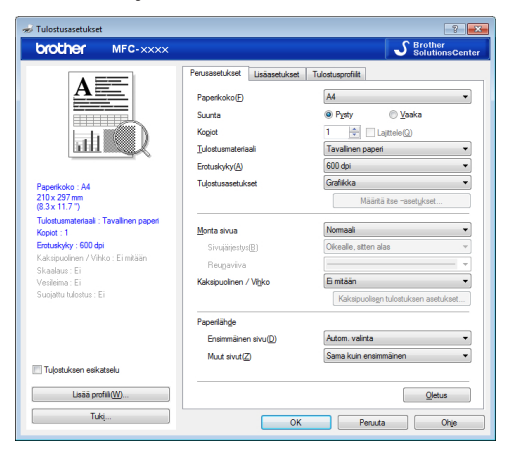

**9** Napsauta **Paperikoko** -pudotusluetteloa ja valitse paperikoko.

- 10 Napsauta Tulostusmateriaali pudotusluetteloa ja valitse käyttämäsi paperin tyyppi.
- 11 Napsauta Ensimmäinen sivu ja Muut sivut -pudotusluetteloa ja valitse MTalusta.
- 12 Määritä tulosteen suunta valitsemalla Suunta-kentästä vaihtoehto Pysty tai Vaaka.

Jos sovelluksessasi on samanlainen asetus, suosittelemme, että määrität suunnan sovelluksessa.

- **13** Voit tarvittaessa muuttaa muita tulostinasetuksia.
- 14 Napsauta OK.
- 15 Napsauta Tulosta.

#### Aiheeseen liittyviä tietoja

 Paperin lisääminen monitoimialustalle (MTalusta) ➤> sivulla 11 Kopiointi

## Asiakirjan kopioiminen

1 Varmista, että olet ladannut paperikasettiin oikeankokoista paperia.

#### Tee jokin seuraavista:

2

• Aseta asiakirja *tekstipuoli ylöspäin* ADS-laitteeseen.

(Jos kopioit useita sivuja, on suositeltavaa käyttää ADS:ää.)

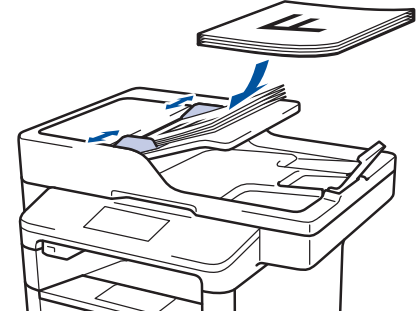

• Aseta asiakirja *tekstipuoli alaspäin* valotustasolle.

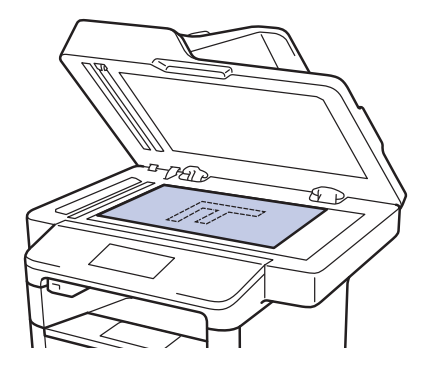

3 Paina [Kopio].

LCD-näytössä näkyy:

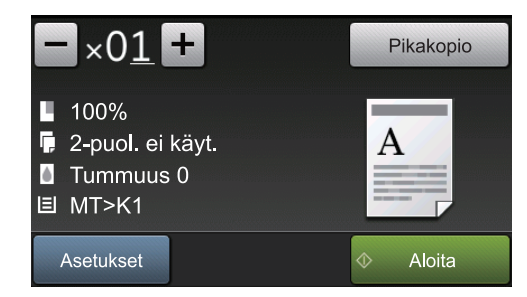

- 4 Kopiointi
- **1** Muuta kopiointiasetuksia tarvittaessa.
  - ×01 (Kopioiden määrä)

Anna kopiomäärä jollakin seuraavista tavoista:

- Paina LCD-näytössä 🕂 tai –
- .
- Paina ohjauspaneelin numeroita.
- [Asetukset]

Vaihda kopiointiasetukset vain seuraavalle kopiolle painamalla

Asetukset

- Kun olet valmis, paina [OK].
- Kun olet lopettanut uusien toimintojen valinnan, voit tallentaa ne painamalla [Tallenna pikakuvak.] -painiketta.
- [Pikakopio]

Saat valmiit kopiointiasetukset

näkyviin painamalla

Pikakopio

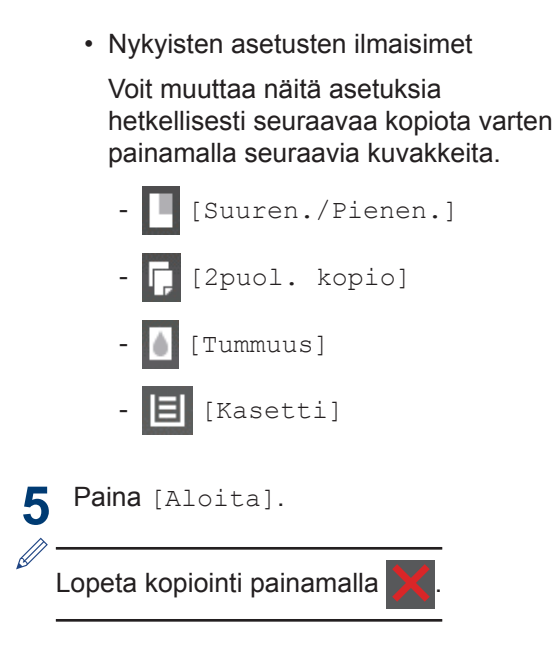

## Kopiointiasetukset

## Kopiointiasetukset

Voit muuttaa kopiointiasetuksia painamalla [Asetukset].

| Valikkovaihtoehdot | Vaihtoehdot                      |                                                                 |
|--------------------|----------------------------------|-----------------------------------------------------------------|
| Laatu              | Valitse kopion laatu käytetylle  | e asiakirjatyypille.                                            |
| Suuren./Pienen.    | 100%                             | -                                                               |
|                    | Suurenna                         | Valitse seuraavan kopion suurennussuhde.                        |
|                    | Pienennä                         | Valitse seuraavan kopion pienennyssuhde.                        |
|                    | Automaattinen                    | Säädä kopiokoko sopimaan<br>laitteeseen asetettuun<br>paperiin. |
|                    | Mukautettu (25-400%)             | Anna suurennus- tai pienennyssuhde.                             |
| Tummuus            | Tummenna tekstiä lisäämällä      | i tummuutta.                                                    |
|                    | Vaalenna tekstiä vähentämäl      | lä tummuutta.                                                   |
| Kontrasti          | Selvennä kuvaa lisäämällä ko     | ontrastia.                                                      |
|                    | Himmennä kuvaa pienentäm         | ällä kontrastia.                                                |
| Pinoa/Lajitt.      | Pinoa tai lajittele useita kopio | ita valitsemalla tämä.                                          |
|                    | Pinoa<br>B<br>A<br>Lajittele     |                                                                 |
|                    |                                  |                                                                 |

| Valikkovaihtoehdot                         | Vaihtoehdot                                                                                             |  |
|--------------------------------------------|----------------------------------------------------------------------------------------------------|--|
| Sivun asett.                               | Ota Useita sivuja arkille- ja 2 in 1 ID -kopioita.                                                      |  |
|                                            | 4 in1                                                                                                   |  |
|                                            |                                                                                                    |  |
| 2puol. kopio                               | Kopioi paperin molemmille puolille valitsemalla tämä.                                                   |  |
|                                            | $1-puolinen \rightarrow 2-puolinen$ $1 \rightarrow 1 - 2 \rightarrow 2 - 2 - 2 - 2 - 2 - 2 - 2 - 2 - 2$ |  |
|                                            | 2-puolinen $\rightarrow$ 2-puolinen<br>$1 \rightarrow 1 - 2$                                            |  |
|                                            | Käytettävissä olevat vaihtoehdot vaihtelevat laitemalleittain.                                          |  |
| 2-puolisen kopiosivun<br>asettelu          | Valitse pitkän tai lyhyen sivun sidonta.                                                                |  |
| (käytettävissä vain tietyille asetuksille) |                                                                                                    |  |
| Kasetti                                    | Valitse seuraavan kopion paperikasetti.                                                                 |  |
| Tallenna pikakuvak.                        | Lisää nykyiset asetukset pikakuvakkeena.                                                                |  |

## Useiden sivujen kopiointi paperin molemmille puolille

- Valitse asetteluvaihtoehto ennen kaksipuolisen kopioinnin aloittamista.
- Valitse A4-kokoinen paperi kaksipuolista kopiointia varten.

#### Pysty

1-puolinen > 2-puolinen (kääntö pitkältä sivulta)

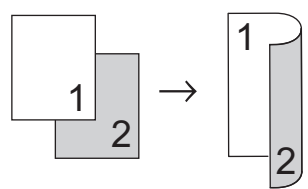

1-puolinen > 2-puolinen (kääntö lyhyeltä sivulta)

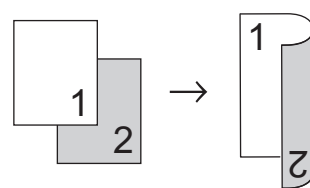

#### Vaaka

1-puolinen > 2-puolinen (kääntö pitkältä sivulta)

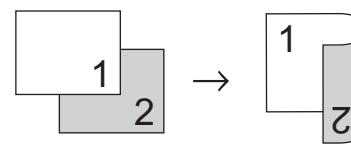

1-puolinen > 2-puolinen (kääntö lyhyeltä sivulta)

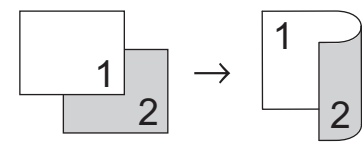

1 Varmista, että olet ladannut paperikasettiin oikeankokoista paperia.

- **7** Tee jokin seuraavista:
  - Aseta asiakirja *tekstipuoli ylöspäin* ADS-laitteeseen.

(Jos kopioit useita sivuja, on suositeltavaa käyttää ADS:ää.)

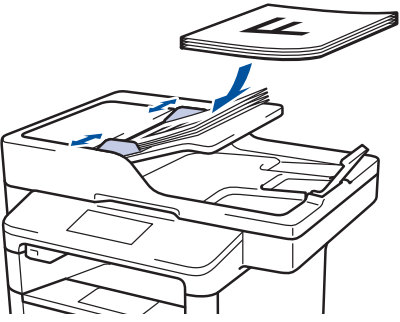

 Aseta asiakirja tekstipuoli alaspäin valotustasolle.

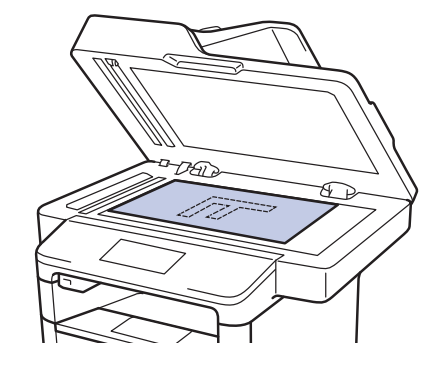

- **3** Paina [Kopio].
- Anna kopioiden määrä.
- 5 Paina [Asetukset] > [2puol. kopio].
- 6 Muuta asetteluvaihtoehtoja painamalla [Asettelu].
  - a. Paina haluamaasi asetteluvaihtoehtoa.
  - [Kääntö:Pitkä reuna]
  - [Kääntö:Lyhyt reuna]
  - Paina [1-puol.⇒2-puol.].

#### **Paina** [OK].

**O** Skannaa sivu painamalla [Aloita].

Jos käytät ADS-laitetta, laite syöttää ja skannaa sivut ja aloittaa tulostuksen.

## Jos käytät valotustasoa, siirry seuraavaan vaiheeseen.

**10** Kun laite on skannannut sivun, paina [Jatka] - tai [Valmis] - painiketta.

- Skannaa seuraava sivu asettamalla sivu valotustasolle ja painamalla [Jatka].
- Kun olet skannannut kaikki sivut, paina [Valmis].

ÄLÄ kosketa tulostettua sivua, kunnes laite on syöttänyt sen toisen kerran. Laite tulostaa ja syöttää paperin ensimmäisen puolen ja vetää paperin tämän jälkeen sisään tulostaakseen toisen puolen.

## Kaksipuolisen asiakirjan kopioiminen ADS:n avulla

Vastaavat mallit: DCP-L6600DW/MFC-L5750DW/MFC-L6800DW/ MFC-L6900DW

Jos käytät ADS-laitetta kaksipuolisen asiakirjan skannaamiseen, voit tehdä kaksipuolisia kopioita automaattisesti.

- Valitse A4-kokoinen paperi kaksipuolista kopiointia varten.
- 1 Varmista, että olet ladannut paperikasettiin oikeankokoista paperia.
- **2** Aseta asiakirja *tekstipuoli ylöspäin* ADSlaitteeseen.
- **3** Paina [Kopio].
- Anna kopioiden määrä.
- 5 Paina [Pikakopio] > [2puol. (2⇒2)].
- **6** Paina [Aloita].

Laite syöttää ja skannaa sivut ja aloittaa tulostuksen.
### Kaksipuolisen asiakirjan kopioiminen valotustasolla

Vastaavat mallit: DCP-L5500DN/MFC-L5700DN

- Jos haluat kopioida kaksipuolisen asiakirjan valotustasolta, skannaa asiakirjan molemmat puolet manuaalisesti.
- Valitse A4-kokoinen paperi kaksipuolista kopiointia varten.
- 1 Varmista, että olet ladannut paperikasettiin oikeankokoista paperia.
- **2** Aseta asiakirja kopiointipuoli *alaspäin* valotustasolle.
- 3 Paina [Kopio].
- 🚹 Anna kopioiden määrä.
- 5 Paina [Pikakopio] > [2puol. (2⇒2)].
- **6** Skannaa sivu painamalla [Aloita].
- 7 Kun laite on skannannut sivun, paina [Jatka] tai [Valmis] painiketta.
  - Skannaa seuraava sivu asettamalla sivu valotustasolle ja painamalla [Jatka].
  - Kun olet skannannut kaikki sivut, paina [Valmis].
  - Kun olet skannannut asiakirjan ensimmäisen puolen, käännä arkki ja skannaa toinen puoli. Käännä arkki pitkän sivun ympäri.

### Henkilökortin kopiointi

[2 in 1 Tunnus] -ominaisuuden avulla voit kopioida henkilökortin kummatkin puolet alkuperäisessä koossa yhdelle sivulle.

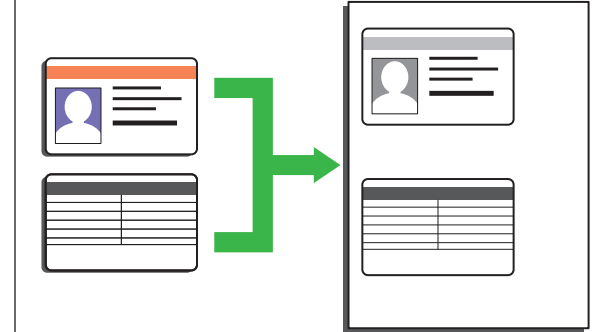

- Voit kopioida henkilökortin vain sovellettavien lakien mukaisesti. Lisää tietoa ➤> Tuotteen turvaohjeet
- Aseta henkilökortti tulostettava puoli alaspäin valotustason vasempaan yläkulmaan.

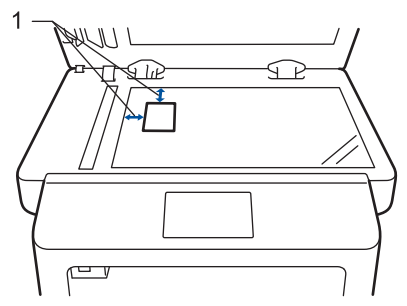

1: Etäisyys 4,0 mm tai suurempi (ylä, vasen)

- Anna kopioiden määrä.

### ▲ Paina [Aloita].

Laite skannaa henkilökortin ensimmäisen puolen.

5 Kun laite on skannannut yhden puolen, käännä henkilökortti.

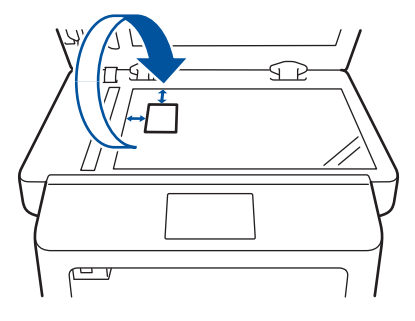

Skannaa toinen puoli painamalla [Jatka].

## Skannaus

## Skannaaminen tietokoneelta (Windows<sup>®</sup>)

Voit käyttää tietokonettasi monella eri tavalla valokuvien ja asiakirjojen skannaamiseen Brother-laitteesi avulla. Voit käyttää Brotherin toimittamia ohjelmistoja tai voit käyttää skannaukseen omaa suosikkisovellustasi.

### Skannattujen asiakirjojen ja valokuvien tallentaminen kansioon PDF-muodossa ControlCenter4-ohjelmiston edistyneen tilan avulla (Windows<sup>®</sup>)

Skannaa asiakirjat ja tallenna ne tietokoneesi kansioon PDF-tiedostoina.

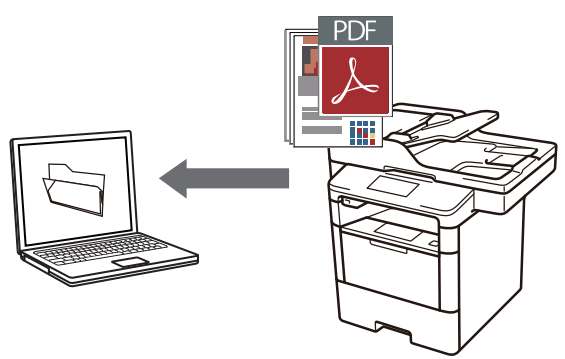

Aseta asiakirja laitteeseen.

#### 

ohjelmat > Brother > Brother Utilities ja napsauta sitten pudotusluetteloa ja valitse mallin nimi (mikäli se ei ole vielä valittuna). Napsauta Skannaa vasemmassa selauspalkissa ja valitse ControlCenter4 -linkki.

| Controi Center4-onjerna kaynnistyy. |  |
|-------------------------------------|--|
| Death as 1020 as                    |  |

| U                         | Ioulei Oulides         |                      |
|---------------------------|------------------------|----------------------|
| XXX-XXXX -                | _                      |                      |
| Skannaa                   |                        | Ø                    |
| Tee enemmän               | ControlCenter4 -linkki | Skannerin apuohjelma |
| PC-FAX                    | 2                      |                      |
| Työkalut                  | Skannerit ja kamerat   | Skannausohjeet       |
| Osta tarvikkeita verkosta |                        |                      |
| Tuki                      |                        |                      |
|                           |                        |                      |
|                           |                        |                      |
|                           |                        |                      |
| brother                   |                        | i Lopeta             |

- 3 Kun avaat ControlCenter4-sovelluksen ensimmäistä kertaa, valitse tilaasetukseksi **Edistynyt tila**.
- ▲ Valitse Skannaus-välilehti.

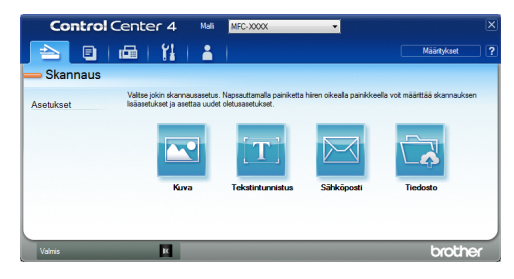

5 Napsauta **Tiedosto**-painiketta. Skannausasetusten valintaikkuna

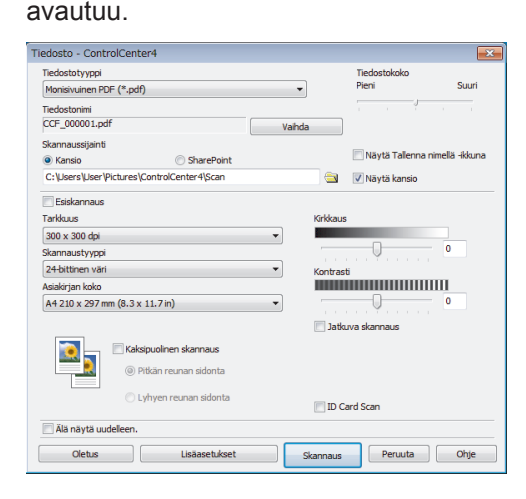

6 Vahvista skannausasetukset tarvittaessa ja napsauta sitten **Skannaus**.

Laite skannaa asiakirjan ja tallentaa tiedoston valitsemaasi kansioon. Kansio aukeaa automaattisesti.

Lisää tietoa ➤➤ Online-käyttöopas: Skannaaminen tietokoneelta

## Skannaaminen Brotherlaitteen skannauspainikkeen avulla

### Laitteen Skannaapainikkeen käyttäminen

Tee jokin seuraavista:

• Aseta asiakirja *tekstipuoli ylöspäin* ADS-laitteeseen.

(Jos skannaat useita sivuja, suosittelemme, että käytät ADS:ää.)

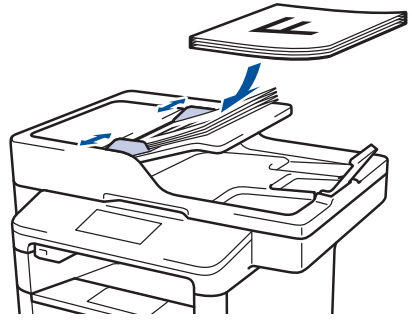

• Aseta asiakirja *tekstipuoli alaspäin* valotustasolle.

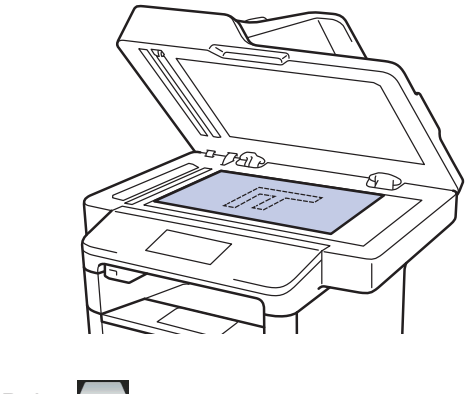

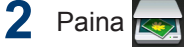

[Skannaus].

 Sipaise vasemmalle tai oikealle tai paina

 4 tai ▶, kunnes skannaustilan kuvake on näkyvissä.

Kuvake korostetaan ja siirretään keskelle LCD-näyttöä.

Paina tätä painiketta skannataksesi asiakirjat ja tallentaaksesi ne tietokoneellasi olevaan kansioon.

Lisätietoja muista skannausvaihtoehdoista ➤➤ Onlinekäyttöopas: Skannaaminen Brotherlaitteen skannauspainikkeen avulla

- 4 Paina 🔟 [tiedostoon].
- 5 Jos laite on yhdistetty verkkoon, tuo asiakirjan lähetyksen kohteena olevan tietokoneen nimi näytölle painamalla ▲ tai ▼ ja paina tietokoneen nimeä.
- 6 Tee jokin seuraavista:
  - Voit muuttaa asetuksia napsauttamalla [Asetukset] ja siirtymällä seuraavaan vaiheeseen.
  - Voit käyttää oletusasetuksia painamalla [Aloita].

Laite skannaa asiakirjan.

- 7 Valitse skannausasetus, jota haluat muokata:
  - [2-puol. skannaus]
  - [Skannausaset.]
  - [Skannaustyyppi]
  - [Erottelukyky]
  - [Tiedostotyyppi]
  - [Asiakirjakoko]
  - [Kirkkaus]
  - [Kontrasti]
  - [ADS vinosäätö]
  - [Tyhjän sivun ohitus]
  - [Taustavärin poisto]
  - (käytettävissä ainoastaan [Väri]-ja [Harmaa]-vaihtoehtojen kanssa.)
- 8 Tee haluamasi muutokset ja paina [OK].
- 9 Paina [Aloita]. Laite skannaa asiakirjan.

## VINKKI

Voit tehdä skannausasetuksiin tilapäisiä muutoksia laitteen Skannaa-painikkeen avulla. Käytä Brotherin ControlCenterohjelmistoa, kun haluat tehdä pysyviä muutoksia. Faksi

## Ennen faksaamista

### Nimitunnuksen asettaminen

#### Vastaavat mallit:

MFC-L5700DN/MFC-L5750DW/MFC-L6800DW/ MFC-L6900DW

Määritä laite tulostamaan nimitunnus sekä faksin päivämäärä ja kellonaika jokaisen lähetettävän faksin yläreunaan.

1 Paina [[Asetukset] > [Kaikki
aset.] > [Perusasetukset] >
[Nimitunnus] > [Faksaus].

- 2 Syötä faksinumerosi (enintään 20 numeroa) LCD-näytön avulla ja paina sitten [OK].
- **3** Paina [Puhelin].
- 4 Syötä puhelinnumerosi (enintään 20 numeroa) LCD-näytön avulla ja paina sitten [OK].
- 5 Paina [Nimi].

- **6** Syötä nimesi (enintään 20 merkkiä) LCD-näytön avulla ja paina sitten [OK].
- Siirry kirjaimien, numeroiden tai erikoismerkkien välillä painamalla

A 1 @ . (Käytettävissä olevat merkit voivat vaihdella maittain.)

- Jos syötät väärän merkin, siirrä osoitin väärän merkin päälle painamalla ◀ tai
  - ▶ ja paina sitten Paina oikeaa merkkiä.
- Lisää välilyönti painamalla [Tila].
- Lisää tietoa ➤> Aiheeseen liittyviä tietoja

7 Paina 🔒

### Aiheeseen liittyviä tietoja

 Tekstin syöttäminen Brother-laitteella >> sivulla 62

### Puhelinlinjan yhteensopivuuden määrittäminen häiriöitä ja VoIP-järjestelmiä varten

#### Vastaavat mallit:

MFC-L5700DN/MFC-L5750DW/MFC-L6800DW/ MFC-L6900DW

Mahdollisista puhelinlinjan häiriöistä johtuvat faksien lähetys- ja vastaanotto-ongelmat voidaan korjata laskemalla modeemin nopeutta faksin lähetysvirheiden minimoimiseksi. Jos käytät VoIP (Voice over IP) -palvelua, Brother suosittelee vaihtamaan yhteensopivuustilaksi Basic (VoIP).

- VoIP on puhelinjärjestelmä, joka käyttää Internet-yhteyttä tavanomaisen puhelinlinjan sijasta.
- Puhelinpalvelujen tarjoajat yhdistävät usein VoIP:n ja internet- ja kaapelipalvelut.

Paina 🏢 [Asetukset] > [Kaikki

aset.] > [Perusasetukset] >
[Yhteensopivuus].

### 2

#### Paina haluamaasi vaihtoehtoa.

- Määritä modeemin nopeus arvoon 33 600 bps valitsemalla [Korkea].
- Määritä modeemin nopeus arvoon 14400 bps valitsemalla [Normaali].

 Pienennä modeemin nopeus arvoon 9 600 bps ja kytke ECM (virheenkorjaustila) pois päältä valitsemalla [Perus (VoIP)].Tätä asetusta suositellaan käytettäväksi vain tarvittaessa, elleivät häiriöt puhelinlinjassa ole toistuva ongelma.

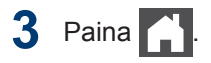

### Aiheeseen liittyviä tietoja

Faksi- ja puhelinongelmat ➤➤ sivulla 49

### Vastaanottotilat

#### Vastaavat mallit:

MFC-L5700DN/MFC-L5750DW/MFC-L6800DW/ MFC-L6900DW

Jotkin vastaanottotilat vastaavat automaattisesti (Vain faksi -tila ja Faksi-/ Puhelin-tila). Saatat haluta muuttaa soittoviivettä ennen näiden tilojen käyttöä.

### Vain faksi -tila

([Faksaus] **tai** [Vain faksi] **laitteen** valikossa)

Vain faksi -tila vastaa automaattisesti jokaiseen puheluun kuin se olisi faksipuhelu.

#### Faksi-/Puhelin-tila

([Faksi/Puhelin] laitteen valikossa)

Faksi-/Puhelu-tilassa voit hallita saapuvia puheluita. Tila tunnistaa, onko kyseessä faksilähetys vai puhelu, ja käsittelee niitä seuraavasti:

- Faksit vastaanotetaan automaattisesti.
- Puhelut käynnistävät F/P-soittoäänen, jonka perusteella tiedät vastata puheluun. F/P-soitto on laitteen nopea kaksoissoitto. >> Aiheeseen liittyviä tietoja: Ulkoiset puhelimet ja alanumerot

#### Manuaalinen tila

([Manuaalinen] laitteen valikossa)

Jos haluat vastaanottaa faksin manuaalisessa tilassa, nosta laitteeseen kytketyn ulkoisen puhelimen kuuloke.

Kun kuulet faksin merkkiäänet (lyhyet toistuvat merkkiäänet), vastaanota faksi painamalla [Faksin käynnistys] ja sitten [Vastaanota]. Voit vastaanottaa fakseja faksin tunnistustoiminnolla, kun olet nostanut kuulokkeen samalla linjalla, jota laite käyttää.

#### Ulkoisen puhelinvastaajan tila

([Ulk.puh/Puh.vas.] laitteen valikossa)

Ulkoisen puhelinvastaajan tilassa ulkoinen puhelinvastaaja voi hallita saapuvia puheluitasi.

Tulevat puhelut käsitellään seuraavasti:

- Faksit vastaanotetaan automaattisesti.
- Soittajat voivat tallentaa viestin puhelinvastaajaan.

### Aiheeseen liittyviä tietoja

- Ulkoiset puhelimet ja alanumerot >> sivulla 37
- Faksi- ja puhelinongelmat ➤> sivulla 49

### Oikean vastaanottotilan valinta

Vastaavat mallit:

MFC-L5700DN/MFC-L5750DW/MFC-L6800DW/MFC-L6900DW

Sinun on valittava vastaanottotila ulkoisten laitteiden sekä puhelinlinjan palveluiden mukaan.

Oletusasetuksena laite vastaanottaa automaattisesti kaikki siihen lähetetyt faksit. Voit valita oikean tilan seuraavan kaavion avulla.

| Haluatko käyttää laitteen puhelinominaisuutta (mikäli käytettävissä),<br>ulkoista puhelinta tai ulkoista puhelinvastaajaa, joka on liitetty<br>samaan linjaan kuin laite? | →<br>Ei    | Vain faksi -tila                      |  |  |
|----------------------------------------------------------------------------------------------------|------------|---------------------------------------|--|--|
| Kyllä                                                                                                    |            |                                       |  |  |
| Käytätkö ulkoisen puhelinvastaajan ääniviestitoimintoa?                                                                                                    | →<br>Kyllä | Ulkoisen<br>puhelinvastaaja<br>n tila |  |  |
| Ei 🖡                                                                                                    |            |                                       |  |  |
| Haluatko laitteen vastaavan faksipuheluihin ja puheluihin automaattisesti?                                                                                                | →<br>Kyllä | Faksi-/Puhelin-<br>tila               |  |  |
| Ei 🖵                                                                                                    |            | Manuaalinen<br>tila                   |  |  |
| Paina [Asetukset] > [Kaikki aset.] > [Faksaus] > [Vastaanottoas.] > [Vastaanottotila].                                                                                    |            |                                       |  |  |
| <b>Paina</b> [Faksaus], [Faksi/Puhelin], [Ulk.puh/Puh.vas.] <b>tai</b> [Manuaalinen].                                                                                     |            |                                       |  |  |
| <b>3</b> Paina 🚹 .                                                                                                    |            |                                       |  |  |

### Aiheeseen liittyviä tietoja

• Faksi- ja puhelinongelmat ➤> sivulla 49

### F/P-soittoajan (nopea kaksoissoitto) määrittäminen

Vastaavat mallit:

MFC-L5700DN/MFC-L5750DW/MFC-L6800DW/ MFC-L6900DW

Kun määrität vastaanottotilaksi Faksi/Puhelintila ja puhelu on faksipuhelu, laite vastaanottaa sen automaattisesti. Jos puhelu on kuitenkin äänipuhelu, laite tuottaa F/Psoiton (nopea kaksoissoitto) F/P-soittoaikaasetuksen keston mukaisesti. F/P-soitto ilmaisee, että linjalla on puhelu.

 F/P-soittoaikaominaisuus toimii, kun määrität Faksi/Puhelin-tilan vastaanottotilaksi.

Koska F/P-soitto on laitteen tekemä, alanumero ja ulkoiset puhelimet eivät soi. Voit silti yhä vastata puheluun mistä tahansa puhelimesta.

Paina [Asetukset] > [Kaikki
aset.] > [Faksaus] >
[Vastaanottoas.] > [F/P soit.
pit.].

- 2 Paina, kuinka kauan laite soi ilmoittaen tavallista puhelua.
- 3 Paina 📊

Vaikka soittaja katkaisee yhteyden kaksoissoiton aikana, laite tuottaa soittoääntä määritetyn ajan.

### Laitteen vastausta edeltävien soittojen määrän asettaminen (Soittoviive)

Vastaavat mallit:

MFC-L5700DN/MFC-L5750DW/MFC-L6800DW/ MFC-L6900DW

Jos joku soittaa laitteeseesi, se antaa puhelimen normaalin soittoäänen. Soittoäänien määrä säädetään soittoviiveasetuksella.

- Soittokerrat-asetus määrittää, kuinka monta kertaa laite soi ennen vastaamista vain faksi- ja faksi-/puhelintilassa.
- Jos laitteen kanssa samassa liittymässä on ulkoisia puhelimia tai alanumeroita, valitse soittojen enimmäismäärä.

1 Paina [Asetukset] > [Kaikki
aset.] > [Faksaus] >
[Vastaanottoas.] >
[Soittokerrat].

Paina numeroa, joka osoittaa, kuinka monta kertaa haluat linjan soivan ennen kuin laite vastaa.

Jos valitset [0], laite vastaa heti eikä linja hälytä lainkaan (saatavissa vain joissakin maissa).

3 Paina 📊

## Numeroiden tallentaminen

Vastaavat mallit: MFC-L5700DN/MFC-L5750DW/MFC-L6800DW/ MFC-L6900DW

Tallenna faksi- ja puhelinnumerot laitteiseen nopeaa numeronvalintaan ja faksien lähettämistä varten ryhmille. Kun valitset tallennetun numeron, LCD-näyttö näyttää numeron.

Osoitekirjassa olevat laitteen muistiin tallennetut numerot eivät katoa sähkökatkon aikana.

# Osoitekirjan numeroiden tallentaminen

Vastaavat mallit: MFC-L5700DN/MFC-L5750DW/MFC-L6800DW/ MFC-L6900DW

1 Paina

[Faksaus] > [Osoite-

kirja].

7 Tee seuraavat vaiheet:

- **a. Paina** [Muokkaa].
- b. Paina [Lisää uusi osoite].
- c. Paina [Nimi].
- d. Syötä nimi LCD:n avulla (enintään 16 merkkiä) ja paina sitten [OK].
- e. Paina [Osoite].
- f. Syötä numero LCD:n avulla (enintään 20 numeroa) ja paina sitten [OK].

 Kun haluat tallentaa sähköpostiosoitteen, jota käytetään internet-faksin tai skannaus sähköpostipalvelimeen -toiminnon

kanssa, paina 🔛, anna

sähköpostiosoite ja paina [OK].

(Tietyissä malleissa internet-faksin tai skannaus sähköpostipalvelimeen toiminnon käyttö edellyttää internetfaksitoiminnon lataamista.)

g. Paina [OK].

Voit lisätä toisen osoitekirjan numeron toistamalla nämä vaiheet.

## 3 Paina

### Osoitekirjan nimien tai numeroiden muuttaminen tai poistaminen

Vastaavat mallit:

MFC-L5700DN/MFC-L5750DW/MFC-L6800DW/ MFC-L6900DW

Paina [Faksaus] > [Osoitekirja] > [Muokkaa].

**7** Tee jokin seuraavista:

 Voit muokata nimiä ja faksi- ja puhelinnumeroita painamalla [Muuta].

Tuo esiin muutettava numero pyyhkäisemällä ylös tai alas tai painamalla ▲ tai ▼, ja paina sitten numeroa.

- Muuta nimeä painamalla [Nimi]. Syötä uusi nimi (enintään 16 merkkiä) LCD-näytön avulla ja paina sitten [OK].
- Voit muokata faksi- tai puhelinnumeroa painamalla [Osoite]. Syötä uusi faksi- tai puhelinnumero (enintään 20

merkkiä) LCD-näytön avulla ja paina sitten [OK].

Paina [OK], kun olet valmis.

#### Tekstin syöttäminen:

Jos haluat muuttaa merkkiä, paina ◀ tai ► ja aseta kohdistin siten, että voit korostaa

väärän merkin. Paina sitten

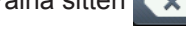

- Näppäile uusi merkki.
  - Pyyhkäise ylös tai alas tai paina ▲ tai ▼, kunnes näytössä näkyy
    - [Poista]. Paina lopuksi [Poista].
    - Valitse poistettavat faksi- tai puhelinnumerot painamalla niitä, jolloin niihin tulee näkyviin punainen valintamerkki, ja painamalla sitten [OK].

## 3 Paina

## Puhelinpalvelut ja ulkoiset laitteet

Vastaavat mallit:

MFC-L5700DN/MFC-L5750DW/MFC-L6800DW/MFC-L6900DW

Seuraavat palvelut ja yhteydet voivat olla käytettävissä Brother-laitteesi kanssa.

Aiheet ovat laitteen yhdistämiseen liittyviä yhteenvetoja. Yksityiskohtaiset tiedot. Lisätietoa kustakin aiheesta löytyy ➤> Online-käyttöopas

## Ääniviesti

#### Vastaavat mallit:

MFC-L5700DN/MFC-L5750DW/MFC-L6800DW/ MFC-L6900DW

Jos puhelinlinjassa, johon Brother-laite on kytketty, on ääniviestipalvelu, laitteen ja palvelun välillä voi olla ristiriitaa, kun vastaanotetaan tulevia fakseja. Jos käytät palvelua, suosittelemme asettamaan Brotherlaitteesi manuaaliseen vastaanottotilaan.

### IP-puhelinjärjestelmä (Voice Over Internet Protocol, VoIP)

Vastaavat mallit: MFC-L5700DN/MFC-L5750DW/MFC-L6800DW/ MFC-L6900DW

VoIP on puhelinjärjestelmä, joka käyttää Internet-yhteyttä tavanomaisen puhelinlinjan sijasta. Laitteesi ei välttämättä toimi joidenkin VoIP-järjestelmien kanssa. Jos sinulla on kysyttävää laitteesi liittämisestä VoIPjärjestelmään, ota yhteys VoIPpalveluntarjoajaasi.

### Ulkoiseen puhelinvastaajaan (Telephone Answering Device) vastaaminen

Vastaavat mallit:

MFC-L5700DN/MFC-L5750DW/MFC-L6800DW/ MFC-L6900DW

Voit liittää Brother-laitteeseesi ulkoisen puhelinvastaajan. Faksien vastaanottaminen edellyttää laitteen liittämistä oikein. Liitä ulkoinen puhelinvastaaja laitteen mukana toimitetun Brother-linjakaapelin T-liittimeen tai Brother-laitteen EXT.-liittimeen (linjayhteys vaihtelee maan mukaan). Kun nauhoitat lähtevää viestiä ulkoisella puhelinvastaajallasi, on suositeltavaa tallentaa 5 sekuntia hiljaisuutta viestin alussa ja rajoittaa puheviesti 20 sekuntiin. Määritä Brotherlaitteesi vastaanottotilaksi ulkoinen puhelinvastaaja.

### Ulkoiset puhelimet ja alanumerot

Vastaavat mallit: MFC-L5700DN/MFC-L5750DW/MFC-L6800DW/ MFC-L6900DW

Voit liittää erillisen puhelimen laitteen mukana toimitetun Brother-linjakaapelin T-liittimeen tai Brother-laitteen EXT.-liittimeen (linjakytkentä vaihtelee maittain). Jos vastaat faksipuheluun rinnakkaispuhelimella tai ulkoisella puhelimella, voit asettaa laitteen vastaanottamaan sen tunnuksella \*5 1. Jos laite vastaa puheluun ja kaksoissoittoääni pyytää vastaanottamaan, voit vastata puheluun rinnakkaispuhelimessa painamalla **#** 5 1.

### Aiheeseen liittyviä tietoja

Vastaanottotilat ➤➤ sivulla 31

## Faksin lähettäminen ja vastaanottaminen laitteella

### Faksin lähettäminen

Vastaavat mallit:

1

MFC-L5700DN/MFC-L5750DW/MFC-L6800DW/ MFC-L6900DW

Tee jokin seuraavista:

• Aseta asiakirja *tekstipuoli ylöspäin* ADS-laitteeseen.

(Jos faksaat useita sivuja, on suositeltavaa käyttää ADS:ää.)

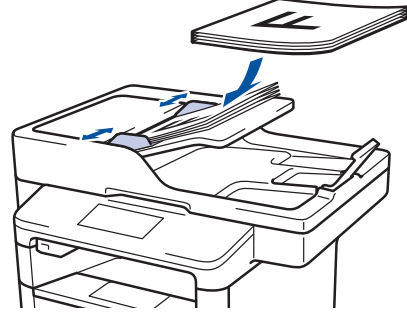

• Aseta asiakirja *tekstipuoli alaspäin* valotustasolle.

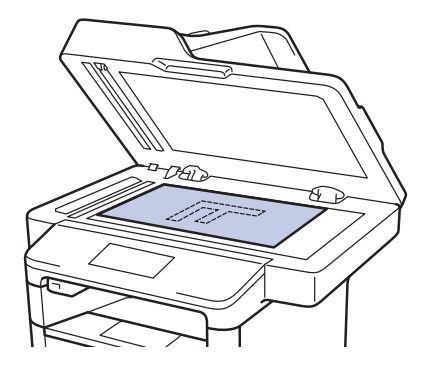

2 Paina 📠 [Faksaus].

- 3 Anna faksinumero.
  - Valintanäppäimistön avulla Syötä faksinumero painamalla numeroita.

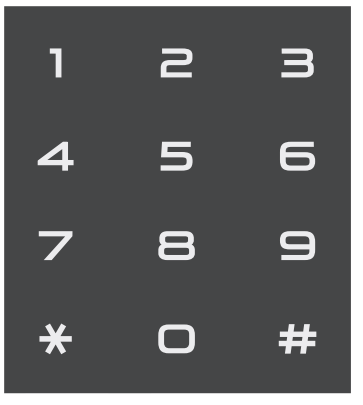

Osoitekirjan avulla

Paina [Osoite-kirja] ja suorita jokin seuraavista toimenpiteistä:

- Tuo esiin haluamasi numero pyyhkäisemällä ylös tai alas tai painamalla ▲ tai ▼ ja paina sitten numeroa.
- Paina , anna sitten nimi ja paina [OK]. Paina nimeä, jonka numeron haluat valita.

Kun olet valmis, paina [Käytä].

#### Soittohistorian avulla

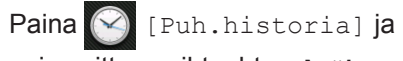

paina sitten vaihtoehtoa [Lähtevä puhelu].

Tuo esiin haluamasi faksinumero pyyhkäisemällä ylös tai alas tai painamalla ▲ tai ▼ ja paina sitten numeroa.

Voit lähettää faksin painamalla [Käytä].

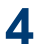

4 Paina [Faksin käynnis.].

Laite skannaa ja lähettää asiakirjan.

Jos asetit asiakirjan valotustasolle, noudata taulukossa kerrottuja ohjeita.

| Asetus | Kuvaus                                                                                                    |
|--------|----------------------------------------------------------------------------------------------------|
| Kyllä  | Voit skannata seuraavan<br>sivun painamalla Kyllä-<br>vaihtoehtoa ja asettamalla<br>seuraavan sivun<br>valotustasolle. |
|        | Skannaa sivu painamalla OK.                                                                                            |
| Ei     | Kun olet skannannut<br>viimeisen sivun, paina Ei-<br>vaihtoehtoa.                                                      |
|        | Laite lähettää asiakirjan.                                                                                             |
|        |                                                                                                    |

 $\mathbf{X}$ 

Lopeta faksaaminen painamalla

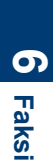

## Faksaaminen tietokoneen avulla (PC-FAX)

### Faksien lähetys tietokoneeltasi

#### Vastaavat mallit:

MFC-L5700DN/MFC-L5750DW/MFC-L6800DW/ MFC-L6900DW

Brother PC-FAX-ominaisuuden avulla voit lähettää millä tahansa tietokoneellasi olevalla ohielmalla luodun tiedoston tavanomaisen faksin tapaan. Voit jopa liittää faksiin kansilehden.

Windows<sup>®</sup>:

Lisää tietoa ➤> Online-käyttöopas: PC-FAX Windows<sup>®</sup>-käyttöjärjestelmässä

#### Macintosh:

Lisää tietoa ➤> Online-käyttöopas: PC-FAXtoiminto Macintoshille

#### Valitse sovelluksessa Tiedosto ja Tulosta.

(Vaiheet voivat vaihdella sovelluksen mukaan.)

Tulosta-valintaikkuna avautuu.

- Valitse Brother PC-FAX.
- Napsauta Tulosta. 3 BrotherPC-FAX-käyttöliittymä tulee esiin.
- ▲ Syötä vastaanottajan faksinumero.
  - a. Käytä tietokoneesi näppäimistöä tai napsauta BrotherPC-FAX käyttöliittymän numeronäppäimistöä.
  - b. Napsauta Lisää lähetysosoite.

Voit myös valita tallennetun numeron Osoitekirjasta.

5

#### Napsauta Käynnistä.

Asiakiriasi lähetetään Brotherlaitteeseen ia faksataan vastaanottaialle.

Ota yhteys sovelluksen myyjään, mikäli tarvitset lisätukea.

### Faksien vastaanottaminen tietokoneella (vain Windows<sup>®</sup>)

Vastaavat mallit: MFC-L5700DN/MFC-L5750DW/MFC-L6800DW/ MFC-L6900DW

Käytä Brotherin PC-FAX-ohjelmaa faksien vastaanottamiseen tietokoneellasi, niiden näyttämiseen näytössä ja ainoastaan haluamiesi faksien tulostamiseen.

- Vaikka sammutat tietokoneen. (esimerkiksi yöllä tai viikonloppuisin), laitteesi vastaanottaa ja tallentaa faksit muistiinsa. Muistiin tallennettujen vastaanotettujen faksien lukumäärä näkyy LCD-näytöllä.
- Kun käynnistät tietokoneen ja PC-FAXvastaanotto-ohjelmisto käynnistyy, MFClaitteesi siirtää faksit tietokoneelle automaattisesti.
- PF-Fax-vastaanotto edellyttää, että PC-FAX-vastaanotto-ohjelmisto on käynnissä tietokoneellasi.
- · Ennen kuin voit asettaa PC-FAXvastaanottoa, sinun on asennettava tietokoneelle MFL-Pro Suite -ohielmisto. Varmista, että Brother-laite on kytketty tietokoneeseen ja päällä.
- Jos laitteessasi esiintyy virhe, eikä faksien tulostus muistista onnistu, voit siirtää faksit tietokoneelle PC-FAXtoiminnon avulla.
- · PC-Fax-vastaanottotoiminto ei ole käytettävissä Macintosh-tietokoneille.

Tee jokin seuraavista:

1

• (Windows<sup>®</sup> XP, Windows Vista<sup>®</sup> ja Windows<sup>®</sup> 7)

Napsauta 🌄 Käynnistä > Kaikki

ohjelmat > Brother > Brother Utilities > PC-FAX > Vastaanota.

• (Windows<sup>®</sup> 8)

Napsauta 🚼 (Brother Utilities) ja napsauta sitten pudotusluetteloa ja valitse mallin nimi (mikäli se ei ole vielä valittuna).

Napsauta PC-FAX vasemmassa selauspalkissa ja valitse Vastaanota.

2 Vahvista viesti ja valitse Kyllä.

PC-FAX Receive-ikkuna avautuu. Myös PC-Fax Receive (Valmis) -kuvake näkyy tietokoneen tehtävärivillä.

Faks

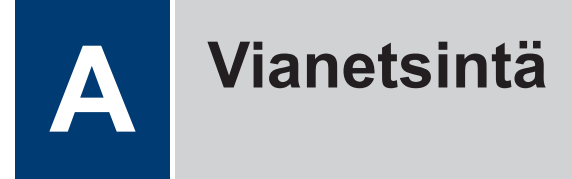

Tämän osion avulla voit ratkaista Brother-laitteen käytössä esiintyviä ongelmia.

## Ongelman selvittäminen

Vaikka laitteessasi on mielestäsi vika, voit korjata useimmat viat itse.

Tarkista ensin seuraavat:

- · Laitteen virtajohto on kytketty kunnolla ja laite on käynnistetty.
- · Kaikki laitteen oranssit suojukset on poistettu.
- (Verkkomalleille) Tukiasemaan (langattoman verkon), reitittimeen tai keskittimeen on kytketty virta ja linkkipainikkeen merkkivalo vilkkuu.
- · Paperi on asetettu oikein paperikasettiin.
- · Liitäntäkaapelit on liitetty laitteeseen ja tietokoneeseen kunnolla.
- Tarkista LCD-näyttö tai laitteen tila Brother Status Monitor -ohjelmasta tietokoneeltasi.

| Paikanna virhe                                                                                                    | Löydä ratkaisu                                                                                                    |
|----------------------------------------------------------------------------------------------------|----------------------------------------------------------------------------------------------------|
| Status Monitor -ohjelman avulla  Brother Status Monitor   XXX-XXXX   Kansi on auki    Vianetsintä   BK   Tarvitsetko uusia tulostustarvikkeita?    • Kaksoisnapsauta tehtävärivin S-kuvaketta | <ul> <li>Vihreä kuvake ilmaiseen tavallista<br/>valmiustilaa.</li> <li>Keltainen kuvake ilmaisee varoitusta.</li> <li>Punainen kuvake ilmaisee virhettä.</li> <li>Punainen kuvake ilmaisee laitteen olevan<br/>offline-tilassa.</li> <li>Voit siirtyä Brotherin vianetsintäsivustolle<br/>napsauttamalla Vianetsintä-painiketta.</li> </ul> |
| <ul> <li>(Windows<sup>®</sup>) Jos valitset Lataa Status<br/>Monitor käynnistettäessä, Status Monitor<br/>käynnistyy joka kerta automaattisesti, kun<br/>käynnistät tietokoneen.</li> </ul>   |                                                                                                    |

| Paikanna virhe     |        |                  | Lö | ydä ratkaisu                                                                                                    |
|--------------------|--------|------------------|----|----------------------------------------------------------------------------------------------------|
| LCD-näytön käyttär | minen  |                  | 1. | Noudata LCD-näytölle ilmestyviä viestejä.                                                                                                    |
| Kansi on auki      | Tiedot |                  | 2. | Noudata seuraavan taulukon ohjeita.                                                                                                    |
|                    |        |                  | 3. | Jos et pysty ratkaisemaan virhettä, katso                                                                                                    |
| •                  | A      | •                |    | lisatietoja ➤> Online-kayttoopas: Virne- ja<br>huoltoviestit tai katso: usein kysytyt<br>kysymykset Brother Solutions Centeristä<br>osoitteessa |
| Faksaus            | Kopio  | Skannaus         |    | support.brother.com.                                                                                                    |
| Pikakuv.           | •••    | 12:00 01.01.2015 |    |                                                                                                    |

## Virhe- ja huoltoviestit

(DCP-L6600DW/MFC-L6800DW/MFC-L6900DW)

Jos LCD-näytöllä näkyy virhe ja Android<sup>™</sup>-laitteesi tukee NFC-toimintoa, voit käyttää Brother Solutions Centeriä ja selata uusimpia laitettasi koskevia usein kysyttyjä kysymyksiä koskettamalla sillä ohjauspaneelissa olevaa NFC-logoa. (Matkapuhelinliittymän toimittajan tekstiviesti- ja datahintoja ehkä sovelletaan.)

Varmista, että Brother-laitteen ja Android<sup>™</sup>-laitteen NFC-asetukset ovat päällä.

Yleisimmät virhe- ja huoltoviestit on kuvattu taulukossa.

| Virheviesti                      | Ѕуу                                                                                                    | Toimenpide                                                                                                |
|----------------------------------|----------------------------------------------------------------------------------------------------|----------------------------------------------------------------------------------------------------|
| 2-puolinen<br>poistettu käytöstä | Laitteen takakantta ei ole<br>suljettu kunnolla.                                                       | Sulje laitteen takakansi siten, että se<br>lukittuu paikalleen.                                           |
|                                  | Kaksipuolista kasettia ei<br>ole asennettu kokonaan.                                                   | Asenna kaksipuolinen kasetti kunnolla takaisin laitteeseen.                                               |
| Asiakirja juutt.                 | Asiakirjaa ei ole asetettu<br>tai syötetty oikein tai<br>ADS:stä skannattu<br>asiakiria on lijan pitkä | Poista paperitukos ADS:stä.                                                                               |
|                                  |                                                                                                    | Poista kaikki epäpuhtaudet ja jäämät<br>ADS-yksikön paperin kulkuradalta.                                 |
|                                  |                                                                                                    | Paina 🗙.                                                                                                  |
| Autodiagnostiikka                | Kiinnitysyksikön lämpötila<br>ei nouse määrättyyn<br>lämpötilaan määritetyssä<br>ajassa.               | Sammuta laite painamalla<br>painiketta pitkään, odota muutama<br>sekunti ja kytke laite uudelleen päälle. |
|                                  | Kiinnitysyksikkö on liian<br>kuuma.                                                                    | virta kytkettynä.                                                                                         |
| Ei kasettia Kl                   | Paperikasettia ei ole                                                                                  | Asenna LCD-näytön ilmoittama                                                                              |
| Ei kasettia K2                   | asennettu, tai se on                                                                                   | paperikasetti takaisin paikalleen.                                                                        |
| Ei kasettia, K3                  |                                                                                                    |                                                                                                    |

| Virheviesti      | Ѕуу                                                                                                    | Toimenpide                                                                                                    |
|------------------|----------------------------------------------------------------------------------------------------|----------------------------------------------------------------------------------------------------|
| Ei mustetta      | Värikasettia tai<br>rumpuyksikkö- ja<br>värikasettiyhdistelmää ei<br>ole asennettu oikein.                                | Poista värikasetti ja rumpuyksikkö.<br>Poista rumpu- ja värikasettiyksikkö,<br>poista värikasetti rumpuyksiköstä ja<br>asenna sitten värikasetti takaisin<br>rumpuyksikköön. Asenna värikasetti ja<br>rumpuyksikkö takaisin laitteeseen. Jos<br>ongelma ei ratkea, vaihda värikasetti<br>uuteen.       |
| Ei paperia       | Paperi on loppunut, tai<br>sitä ei ole asetettu oikein<br>paperikasettiin.                                                | <ul> <li>Lisää tyhjään kasettiin paperia.<br/>Tarkista, että paperiohjaimet on<br/>asetettu oikean koon mukaisesti.</li> <li>Jos paperikasetissa on paperia,<br/>poista paperi ja lisää paperi takaisin<br/>kasettiin. Tarkista, että paperiohjaimet<br/>on asetettu oikean koon mukaisesti</li> </ul> |
|                  |                                                                                                    | <ul> <li>Älä täytä paperikasettia liikaa.</li> </ul>                                                                                                    |
| Ei paperia       | Laite ei pystynyt                                                                                                    | Tee jokin seuraavista:                                                                                                    |
| Ei paperia, Kl   | syöttämään paperia                                                                                                    | Lisää paperia LCD-näytön                                                                                                    |
| Ei paperia, K2   | paperikasetista.                                                                                                    | ilmoittamaan paperikasettiin. Tarkista,                                                                                                    |
| Ei paperia, K3   |                                                                                                    | oikean koon mukaisesti.                                                                                                    |
|                  |                                                                                                    | <ul> <li>Jos paperikasetissa on paperia,<br/>poista paperi ja lisää paperi takaisin<br/>kasettiin. Tarkista, että paperiohjaimet<br/>on asetettu oikean koon mukaisesti.</li> </ul>                                                                                                    |
|                  |                                                                                                    | Älä täytä paperikasettia liikaa.                                                                                                    |
| Ei paperia, MT   | Paperi on loppunut MT-                                                                                                    | Tee jokin seuraavista:                                                                                                    |
|                  | alustalta, tai sitä ei ole<br>asetettu oikein MT-<br>alustaan.                                                            | <ul> <li>Lisää MT-alustaan paperia. Tarkista,<br/>että paperiohjaimet on asetettu<br/>oikean koon mukaisesti.</li> </ul>                                                                                                    |
|                  |                                                                                                    | <ul> <li>Jos paperikasetissa on paperia,<br/>poista paperi ja lisää paperi takaisin<br/>kasettiin. Tarkista, että paperiohjaimet<br/>on asetettu oikean koon mukaisesti.</li> </ul>                                                                                                    |
| Ei rumpuyksikköä | Rumpuyksikköä ei ole<br>asennettu oikein.                                                                                 | Asenna värikasetti ja rumpuyksikkö<br>takaisin paikoilleen.                                                                                                    |
| Kansi auki       | Etukansi ei ole kokonaan<br>kiinni.                                                                                       | Avaa laitteen etukansi ja sulje se<br>tiukasti.                                                                                                    |
| Kansi on auki    | nsi on auki<br>Ole kunnolla kiinni tai<br>paperia on jäänyt jumiin<br>laitteen takaosaan virran<br>kytkemisen yhteydessä. | Sulje laitteen takakannen sisäpuolella oleva kiinnitysyksikön kansi.                                                                                                    |
|                  |                                                                                                    | Varmista, ettei laitteen takaosan<br>sisäpuolelle ole jäänyt paperia jumiin ja<br>sulje kiinnitysyksikön kansi.                                                                                                    |

| Virheviesti              | Ѕуу                                                                                                    | Toimenpide                                                                                                    |
|--------------------------|----------------------------------------------------------------------------------------------------|----------------------------------------------------------------------------------------------------|
| Kansi on auki            | ADS:n kansi ei ole                                                                                                    | Sulje ADS:n kansi.                                                                                                    |
|                          | kokonaan kiinni.                                                                                                    | Jos virheviesti ei poistu, paina 🔀.                                                                                                    |
| Kokovirhe                | Määritetty kasetti ei tue<br>tulostinohjaimessa<br>määritettyä paperikokoa.                                                            | Valitse paperikasettiin sopiva<br>paperikoko.                                                                                                    |
| Kokovirhe 2-<br>puolinen | Laitteen<br>paperikokoasetuksessa<br>määritettyä paperikokoa<br>ei voi käyttää<br>automaattisessa<br>kaksipuolisessa<br>tulostuksessa. | Paina (tarvittaessa).<br>Aseta kasettiin oikean kokoista paperia<br>ja määritä paperikoko kasettiin.<br>Valitse kaksipuoliseen tulostukseen<br>sopiva paperikoko. |
|                          | Kasetissa olevan paperin<br>koko on väärä, eikä sitä<br>voi käyttää<br>automaattisessa<br>kaksipuolisessa<br>tulostuksessa.            | tulostukseen on käytettävissä<br>paperikoko A4.                                                                                                    |
| MT-alustatukos           | Paperi on juuttunut MT-<br>alustaan.                                                                                                   | Poista paperitukos MT-alustan sisältä ja<br>ympäriltä. Paina Uud                                                                                                  |
| Muisti täynnä            | Laitteen muisti on täynnä.                                                                                                    | Jos faksaus tai kopiointi on<br>käynnissä                                                                                                    |
|                          |                                                                                                    | Tee jokin seuraavista:                                                                                                    |
|                          |                                                                                                    | <ul> <li>Lähetä jo skannatut sivut painamalla<br/>Lähetä heti.</li> </ul>                                                                                         |
|                          |                                                                                                    | • Kopioi jo skannatut sivut painamalla<br>Osatulostus.                                                                                                    |
|                          |                                                                                                    | • Paina Lopeta tai 🔀 ja odota,                                                                                                    |
|                          |                                                                                                    | kunnes muut käynnissä olevat<br>toiminnot ovat päättyneet. Yritä sitten<br>uudelleen.<br>Jos skannaus on käynnissä:                                               |
|                          |                                                                                                    | <ul> <li>Jaa asiakirja useisiin osiin.</li> </ul>                                                                                                    |
|                          |                                                                                                    | Laske resoluutiota.                                                                                                    |
|                          |                                                                                                    | Pienennä tiedostokokoa.                                                                                                    |
|                          |                                                                                                    | <ul> <li>Valitse korkea pakkaustason PDF<br/>tiedostotyypiksi.</li> </ul>                                                                                         |
|                          |                                                                                                    | <ul> <li>Poista faksit muistista.</li> <li>Jos tulostus on käynnissä</li> </ul>                                                                                   |
|                          |                                                                                                    | Paina 🔀 ja pienennä tulostuksen<br>erottelutarkkuutta.                                                                                                    |

| Virheviesti                                                    | Ѕуу                                                                                        | Toimenpide                                                                                                    |
|----------------------------------------------------------------|--------------------------------------------------------------------------------------------|----------------------------------------------------------------------------------------------------|
| Pap. ei syöt. K1<br>Pap. ei syöt. K2<br>Pap. ei syöt. K3       | Laite ei pystynyt<br>syöttämään paperia<br>ilmoitetusta<br>paperikasetista.                | Vedä LCD-näytön ilmoittama<br>paperikasetti ulos ja poista paperitukos.                                                                                                    |
| Paperi väh.<br>Paperi väh K1<br>Paperi väh K2<br>Paperi väh K3 | Paperikasetti on lähes<br>tyhjä.                                                           | Lisää paperia LCD-näytön ilmoittamaan paperikasettiin.                                                                                                    |
| Paperitukos1<br>Paperitukos2<br>Paperitukos3                   | Paperi on juuttunut<br>ilmoitettuun<br>paperikasettiin.                                    | Vedä paperikasetti laitteesta ja poista<br>tukos LCD-näytön animaation<br>mukaisesti.                                                                                                 |
| Rumpu !                                                        | Rumpuyksikön<br>koronalanka täytyy<br>puhdistaa.                                           | Puhdista rumpuyksikön koronalangat.<br>↓↓↓↓↓↓↓↓↓↓↓↓↓↓↓↓↓↓↓↓↓↓↓↓↓↓↓↓↓↓↓↓↓↓↓↓                                                                                                    |
|                                                                | Värikasettia tai<br>rumpuyksikkö- ja<br>värikasettiyhdistelmää ei<br>ole asennettu oikein. | Irrota rumpuyksikkö, poista värikasetti<br>rumpuyksiköstä ja aseta sitten<br>värikasetti takaisin rumpuyksikköön.<br>Asenna rumpuyksikkö takaisin<br>laitteeseen.                     |
| Skannaus ei onnistu                                            | Asiakirja on liian pitkä<br>kaksipuoliseen<br>skannaukseen.                                | Paina . Kaksipuoliseen tulostukseen<br>on käytettävissä paperikoko A4. Muiden<br>paperityyppien on oltava seuraavan<br>kokoisia:<br>Pituus: 147,3 - 355,6 mm<br>Leveys: 105–215,9 mm  |
| Skannaus ei onnistu<br>##                                      | Laitteessa on<br>mekaaninen vika.                                                          | <ul> <li>Sammuta laite painamalla<br/>painiketta pitkään ja kytke laite<br/>uudelleen päälle.</li> <li>Jos ongelma ei ratkea, ota yhteyttä<br/>Brotherin asiakaspalveluun.</li> </ul> |

| Virheviesti                                  | Ѕуу                                                                                                    | Toimenpide                                                                                                    |
|----------------------------------------------|----------------------------------------------------------------------------------------------------|----------------------------------------------------------------------------------------------------|
| Sopimaton koko                               | Lokerossa on väärän<br>kokoinen paperi.                                                                                | Aseta oikean kokoista paperia ja LCD-<br>näytön ilmoittamaan paperikasettiin ja<br>määritä kasetin paperikoko.                       |
| Tarvikkeet                                   | Rumpuyksikkö on kulunut                                                                                                | Tilaa uusi rumpuyksikkö ennen kuin                                                                                                   |
| Rumpuyksikkö on<br>kohta tyhjä               | lanes loppuun.                                                                                                    | LCD-naytolla nakyy vlesti Vaihda<br>rumpu.                                                                                           |
| Tarvikkeet<br>Vaihda rumpu                   | Rumpuyksikkö on<br>vaihdettava uuteen.                                                                                 | Vaihda rumpuyksikkö uuteen.                                                                                                    |
|                                              | Rumpuyksikön laskuria ei<br>nollattu uuden rummun<br>asennuksen yhteydessä.                                            | Nollaa rumpuyksikön laskuri.<br>Katso uuden rumpuyksikön mukana<br>toimitetut ohjeet.                                                |
| Tarvikkeet<br>Valmisele uusi<br>värikasetti. | Jos tämä viesti näkyy<br>LCD-näytöllä, laitteella voi<br>vielä tulostaa. Värikasetin<br>käyttöikä on lähes<br>lopussa. | Tilaa uusi värikasetti heti, jotta<br>vaihtokasetti on käytettävissä, kun LCD-<br>näytössä näkyy Vaihda<br>värikasetti.              |
| Tukos 2-puolinen                             | Paperi on juuttunut<br>kaksipuoliseen<br>paperikasettiin tai<br>takakannen sisäpuolelle.                               | Vedä kaksipuolinen kasetti kokonaan<br>ulos, avaa takakansi ja poista<br>paperitukos.                                                |
| Tukos, sisäosa                               | Paperi on juuttunut<br>laitteen sisälle.                                                                               | Avaa etukansi, poista värikasetti ja<br>rumpuyksikkö ja poista paperitukos.<br>Sulje etukansi.                                       |
| Tukos, takaosa                               | Paperi on juuttunut<br>laitteen takaosaan.                                                                             | Avaa kiinnitysyksikön kansi ja poista<br>paperitukos. Sulje kiinnitysyksikön kansi.                                                  |
| Tul. ei käyt.##                              | Laitteessa on<br>mekaaninen vika.                                                                                      | <ul> <li>Sammuta laite painamalla<br/>painiketta pitkään, odota muutama<br/>minuutti ja kytke laite uudelleen<br/>päälle.</li> </ul> |
|                                              |                                                                                                    | <ul> <li>Jos ongelma ei ratkea, ota yhteyttä<br/>Brotherin asiakaspalveluun.</li> </ul>                                              |
| Tulostelokero<br>täynnä                      | Luovutusalusta on<br>täynnä.                                                                                           | Poista tulostettu paperi LCD-näytön<br>ilmoittamalta luovutusalustalta.                                                              |
| Tulostustiedot<br>täynnä.                    | Laitteen muisti on täynnä.                                                                                             | Paina 🔀 ja poista aiemmin tallennetut suojatut tulostustiedot.                                                                       |
| Vaihda värikasetti                           | Värikasetin käyttöikä on<br>lopussa. Laite lopettaa<br>kaikki tulostustoiminnot.                                       | Vaihda värikasetti uuteen.                                                                                                    |
|                                              | Faksit tallentuvat muistiin<br>niin kauan kuin muistia<br>riittää.                                                     |                                                                                                    |

| Virheviesti                | Ѕуу                                                                                                    | Toimenpide                                                                                                    |
|----------------------------|----------------------------------------------------------------------------------------------------|----------------------------------------------------------------------------------------------------|
| Vastaanotetut<br>faksit ## | Vastaanotettu mutta<br>tulostamaton faksi<br>odottaa tulostausta<br>oikeankokoiselle<br>paperille.                                                                   | Voit tulostaa vastaanotetun faksin<br>lisäämällä oikeankokoista paperia LCD-<br>näytön ilmoittamaan kasettiin.<br>Faksitulostukseen on käytettävissä koot<br>A4, Letter, Legal ja Folio. |
| Värikasettivirhe           | Värikasettia ei ole<br>asennettu oikein.                                                                                                    | Poista värikasetti ja rumpuyksikkö. Ota<br>värikasetti ulos ja aseta se takaisin<br>rumpuyksikköön. Asenna värikasetti ja<br>rumpuyksikkö takaisin laitteeseen.                          |
|                            |                                                                                                    | Jos ongelma ei korjaannu, ota yhteyttä<br>Brotherin asiakaspalveluun tai<br>paikalliseen Brother-jälleenmyyjään.                                                                         |
| Väärä mediatyyppi          | Tulostinohjaimessa<br>määritetty paperityyppi<br>poikkeaa laitteen<br>valikossa määritetystä<br>paperityypistä.                                                      | Lisää oikeantyyppistä paperia LCD-<br>näytön ilmoittamaan kasettiin ja valitse<br>oikea paperityyppi laitteen<br>paperityyppiasetuksista.                                                |
| Väärä paperikoko MT        | Ilmoitetusta kasetista<br>loppui paperi kopioinnin<br>aikana eikä laite pystynyt<br>syöttämään samaa<br>paperikokoa<br>ensisijaisuudeltaan<br>seuraavalta kasetilta. | Lisää tyhjään kasettiin paperia.                                                                                                    |
| Väärä paperikoko K1        |                                                                                                    |                                                                                                    |
| Väärä paperikoko K2        |                                                                                                    |                                                                                                    |
| Väärä paperikoko K3        |                                                                                                    |                                                                                                    |

## Faksi- ja puhelinongelmat

Vastaavat mallit: MFC-L5700DN/MFC-L5750DW/MFC-L6800DW/MFC-L6900DW

Jos faksin lähettäminen tai vastaanottaminen ei onnistu, tarkista seuraavat kohdat:

1 Kytke puhelinjohdon toinen pää "LINE"-merkinnällä varustettuun liittimeen ja toinen pää suoraan puhelinpistorasiaan.

Jos faksien lähettäminen ja vastaanottaminen onnistuu puhelinjohdon ollessa suoraan yhdistettynä faksilaitteeseen, ongelma ei välttämättä liity laitteeseen. Ota yhteys puhelinyhtiöösi saadaksesi apua yhteysongelmiin.

- **2** Tarkista vastaanottotila.
  - >> Aiheeseen liittyviä tietoja:
  - Vastaanottotilat
  - Oikean vastaanottotilan valinta

3 Yritä muuttaa yhteensopivuusasetuksia.

Faksien lähettäminen ja vastaanottaminen voi onnistua laskemalla yhteyden nopeutta.

Lisää tietoa ➤➤ Aiheeseen liittyviä tietoja: Puhelinlinjan yhteensopivuuden määrittäminen häiriöitä ja VoIP-järjestelmiä varten

Mikäli ongelma ei edelleenkään korjaannu, sammuta laite ja kytke se takaisin päälle.

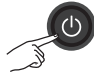

### Aiheeseen liittyviä tietoja

- Puhelinlinjan yhteensopivuuden määrittäminen häiriöitä ja VoIP-järjestelmiä varten >> sivulla 31
- Vastaanottotilat ➤➤ sivulla 31
- Oikean vastaanottotilan valinta ➤➤ sivulla 33

## Muiden faksiongelmien vianetsintä

Vastaavat mallit: MFC-L5700DN/MFC-L5750DW/MFC-L6800DW/MFC-L6900DW

| Ongelmat                                                 | Ehdotukset                                                                                                    |  |  |
|----------------------------------------------------------|----------------------------------------------------------------------------------------------------|--|--|
| Faksin lähettäminen ei<br>onnistu.                       | Tarkasta kaikki linjajohdot. Varmista, että puhelinjohto on kytketty<br>puhelinpistorasiaan ja laitteen LINE -pistokkeeseen. Jos olet DSL- tai<br>VoIP-palvelun tilaaja, ota yhteys palveluntarjoajaan ja kysy<br>liitäntäohjeita. Jos käytät VoIP-järjestelmää, yritä muuttaa<br>yhteensopivuusasetukseksi <i>Basic (VoIP:IIe)</i> . Tämä alentaa modeemin<br>nopeutta ja kytkee virheenkorjaustilan (ECM) pois päältä. |  |  |
|                                                          | Varmista, että olet painanut faksipainiketta, ja että laite on faksitilassa.                                                                                                    |  |  |
|                                                          | Tulosta siirron vahvistusraportti ja tarkista se virheiden varalta.                                                                                                    |  |  |
|                                                          | Pyydä järjestelmänvalvojaa tarkistamaan Secure Function Lock - asetuksesi.                                                                                                    |  |  |
|                                                          | Pyydä toista osapuolta tarkistamaan, onko vastaanottavassa laitteessa paperia.                                                                                                    |  |  |
| Faksin<br>vastaanottaminen ei<br>onnistu.                | Jos käytät puhelinvastaajaa (Ulk.puh/Puh.vastila) samalla linjalla<br>Brother-laitteen kanssa, varmista, että vastaaja on asetettu oikein.                                                                                                    |  |  |
|                                                          | <ol> <li>Aseta puhelinvastaaja vastaamaan ensimmäisen tai toisen soiton<br/>aikana.</li> </ol>                                                                                                    |  |  |
|                                                          | 2. Nauhoita lähtevä viesti puhelinvastaajaasi.                                                                                                    |  |  |
|                                                          | <ul> <li>Nauhoita viisi sekuntia hiljaisuutta lähtevän viestin alkuun.</li> </ul>                                                                                                    |  |  |
|                                                          | Rajoita puhe 20 sekuntiin.                                                                                                    |  |  |
|                                                          | <ul> <li>Lähettäessäsi faksia manuaalisesti sinun on päätettävä lähtevä<br/>viesti käynnistystunnuksellasi. Esimerkiksi: "Jätä viesti<br/>äänimerkin jälkeen tai paina *51 ja aloita faksin lähetys."</li> </ul>                                                                                                    |  |  |
|                                                          | 3. Aseta puhelinvastaajasi vastaamaan puheluihin.                                                                                                    |  |  |
|                                                          | 4. Määritä Brother-laitteesi vastaanottotilaksi Ulk.puh/Puh.vas                                                                                                    |  |  |
|                                                          | Varmista, että Brother-laitteesi faksin tunnistustoiminto on otettu<br>käyttöön. Faksin tunnistustoiminnon avulla voit vastaanottaa faksin<br>vaikka vastaisitkin puheluun ulkoisella tai rinnakkaispuhelimella.                                                                                                    |  |  |
| Vastaanotetut faksit<br>näkyvät jakautuneina<br>sivuina. | Kytke päälle automaattinen pienennys.                                                                                                    |  |  |
| Valinta ei toimi. (Ei<br>valintaääntä)                   | Tarkista kaikki kytkennät.                                                                                                    |  |  |
|                                                          | Muuta Äänit./Pulssi-asetusta. (Saatavilla vain joissain maissa)                                                                                                    |  |  |
| Huono lähetyslaatu.                                      | Kokeile vaihtaa erottelutarkkuudeksi Hieno tai Erittäin hieno.                                                                                                    |  |  |
|                                                          | Tarkista laitteen skannerin toiminta ottamalla kopio. Jos kopion laatu ei ole hyvä, puhdista skanneri.                                                                                                    |  |  |
|                                                          | Lisää tietoa >> Online-käyttöopas: Skannerin puhdistaminen                                                                                                    |  |  |

| Ongelmat                                                 | Ehdotukset                                                                                                    |
|----------------------------------------------------------|----------------------------------------------------------------------------------------------------|
| Pystysuoria mustia<br>raitoja lähetettävässä<br>arkissa. | Lähetettävissä fakseissa näkyvät pystysuorat mustat viivat johtuvat yleensä siitä, että lasisuikaleella on korjausnestettä tai likaa. |

## Tulostus- tai skannausongelmat

Jos asiakirjan tulostaminen tai skannaaminen ei onnistu tarkista seuraavat kohdat:

- 1 Kaikki pakkausmateriaalit on poistettu laitteesta.
- 2 Liitäntäkaapelit on kunnolla liitetty laitteeseen ja tietokoneeseen.
- **3** Tulostin- tai skanneriohjain on asennettu oikein.

Voit varmistaa, että tulostin- tai skanneriohjain on asennettu tietokoneellesi ➤> Online-käyttöopas: Muut ongelmat

(Vain skannausongelma)

Varmista, että Brother-laitteelle on määritetty käytettävissä oleva IP-osoite. (Windows<sup>®</sup>)

a. Tee jokin seuraavista:

(Windows<sup>®</sup> XP)

Napsauta Käynnistä > Ohjauspaneeli > Tulostimet ja muut laitteet > Skannerit ja kamerat.

(Windows Vista®)

Napsauta 👩 (Käynnistä) >

Ohjauspaneeli > Laitteisto ja äänet > Skannerit ja kamerat.

(Windows® 7)

Valitse 👩 (Käynnistä) > Kaikki

#### ohjelmat > Brother > Brother Utilities.

Napsauta pudotusluetteloa ja valitse mallin nimi (mikäli se ei ole vielä valittuna). Napsauta **Skannaa** vasemmassa selauspalkissa ja valitse **Skannerit ja kamerat**.

#### (Windows<sup>®</sup> 8)

Napsauta 🚔 🗍 (Brother Utilities) ja

napsauta sitten pudotusluetteloa ja valitse mallin nimi (mikäli se ei ole vielä valittuna). Napsauta **Skannaa** vasemmassa selauspalkissa ja valitse **Skannerit ja kamerat**.

b. Tee jokin seuraavista:

(Windows<sup>®</sup> XP)

Napsauta skannerilaitetta hiiren kakkospainikkeella ja valitse sitten **Ominaisuudet**. Verkkoskannerin ominaisuudet -valintaikkuna avautuu.

(Windows Vista<sup>®</sup>, Windows<sup>®</sup> 7 ja Windows<sup>®</sup> 8)

Osoita Ominaisuudet-painiketta.

 c. Tarkista laitteen IP-osoite napsauttamalla Verkkoasetukset välilehteä.

#### Yritä tulostaa laitteellasi. Jos ongelma ei korjaannu, poista tulostinohjain ja asenna se uudelleen.

5 Jos ongelma ei edelleenkään korjaannu edellä mainittujen toimenpiteiden jälkeen, yritä toimia seuraavasti:

USB-liitäntä

- · Vaihda USB-johto uuteen.
- Käytä eri USB-liitintä.

Kiinteä verkkoyhteys

- · Vaihda LAN-johto uuteen.
- Käytä eri LAN-liitintä keskittimessä.

Langaton verkkoyhteys

• Tarkista laitteesi Wi-Fi-valon tila.

Jos laitteen ohjauspaneelin Wi-Fivalo vilkkuu, laitetta ei ole yhdistetty WLAN-tukiasemaan. Määritä langaton verkko uudelleen.

Jos laitteen ohjauspaneelin Wi-Fivalo ei ole päällä, WLAN-yhteys on pois käytöstä. Ota WLAN-yhteys käyttöön ja määritä langaton verkkoyhteys.

Lisää tietoa ➤➤ Online-käyttöopas: Brother-laitteen esittely

Jos tulostaminen paperin molemmille puolille ei onnistu, tarkista seuraavat kohdat:

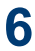

6 Muuta tulostinohjaimessa paperikokoasetukseksi A4.

## Asiakirja- ja paperitukokset

# Juuttuneen asiakirjan tai paperin paikantaminen

Jos asiakirja tai paperi jää jumiin laitteen sisään, voit paikantaa sen LCD-näytön tai Status Monitorin viestin avulla.

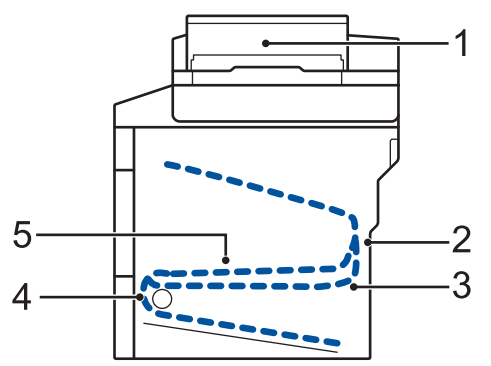

- 1. Asiakirjatukos
- 2. Tukos takana
- 3. Tukos kaksipuolinen
- 4. Tukos kasetti
- 5. Tukos sisällä

### Paperitukosten poistaminen

Asiakirja on juuttunut automaattisen dokumenttien syöttölaitteen (ADS) yläosaan

Avaa ADS:n kansi.

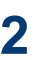

Δ

Vedä juuttunut asiakirja ulos vasemmalta puolelta.

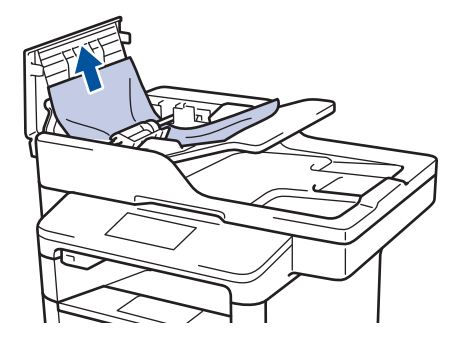

3 Sulje ADS:n kansi.

### Asiakirja on juuttunut asiakirjakannen alle

Vedä juuttunutta asiakirjaa ulos ja oikealle.

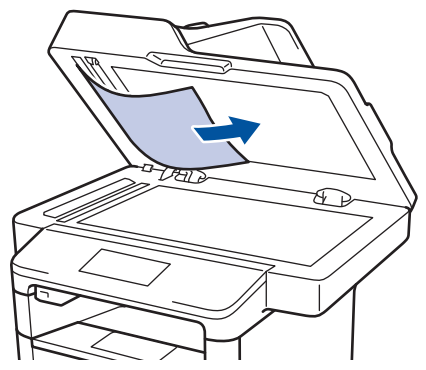

Jos asiakirja repeää, poista kaikki pieni paperisilppu tukosten ehkäisemiseksi vastaisuudessa.

## ADS:ään juuttuneen pienen paperisilpun poistaminen

5 Asenna pala jäykkää paperia, kuten kartonkia, ADS:ään ja työnnä pienet paperiroskat läpi.

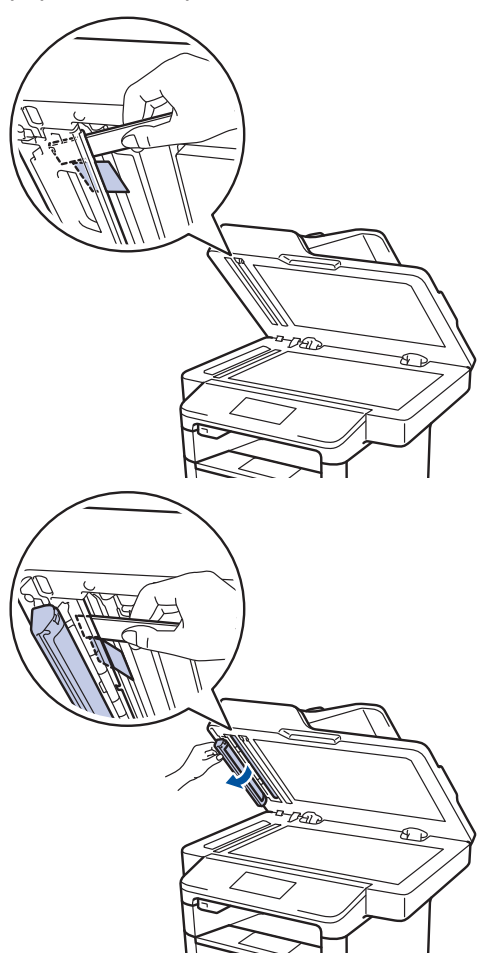

Jos asiakirja repeää, poista kaikki pieni paperisilppu tukosten ehkäisemiseksi vastaisuudessa.

## 6 Paina 🗙

### Paperitukosten poistaminen

Poista jäljellä oleva paperi aina paperikasetista ja suorista pino aina, kun lisäät paperia. Tällä tavoin ehkäistään useiden arkkien syöttöä kerrallaan laitteen läpi ja siten paperitukosten syntymistä.

### Paperitukos MT-alustassa

Jos laitteen ohjauspaneeli tai Status Monitor ohjelma ilmaisee MT-alustassa olevan paperitukoksen, suorita seuraavat vaiheet:

- Poista paperi MT-alustasta.
- 2 Poista paperitukokset MT-alustan sisältä ja ympäriltä.

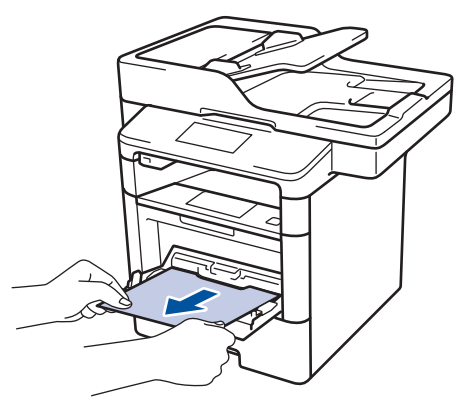

- **3** Leyhyttele paperipino ja aseta se takaisiin MT-alustaan.
- 4 Aseta paperi takaisin MT-alustaan ja varmista, että paperipino pysyy ylärajaohjainten (1) alapuolella alustan kummallakin puolella.

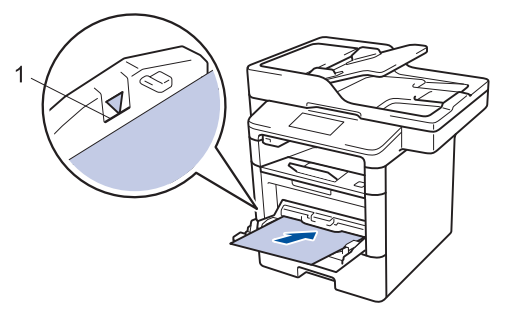

5 Jatka tulostusta painamalla [Uud.].

### Paperikasettiin on juuttunut paperia

Jos laitteen ohjauspaneeli tai Status Monitor ohjelma ilmaisee paperikasetissa olevan paperitukoksen, suorita seuraavat vaiheet:

1 Vedä paperikasetti kokonaan ulos laitteesta.

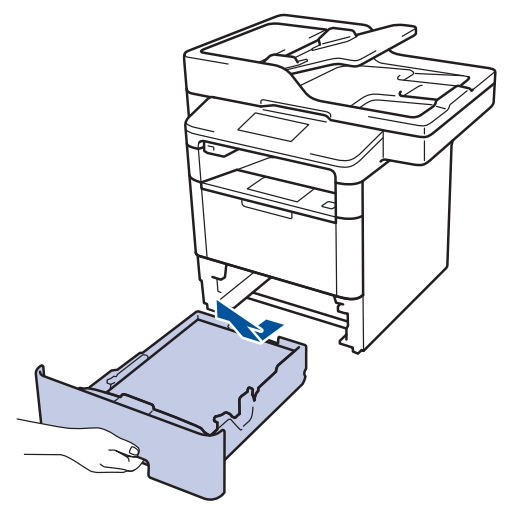

**2** Vedä paperitukos varovasti ulos.

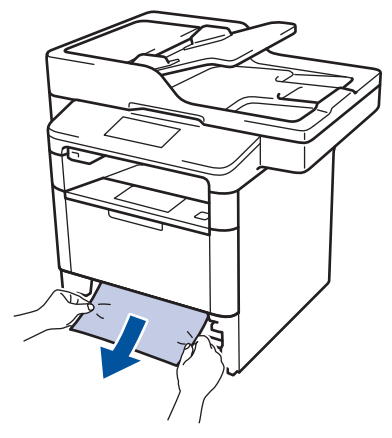

- Paperi on helpompi vetää ulos vetämällä sitä alaspäin molemmin käsin.
- Leyhyttele paperit paperitukosten välttämiseksi vastaisuudessa ja liu'uta

paperinohjaimet paperin kokoon sopiviksi.

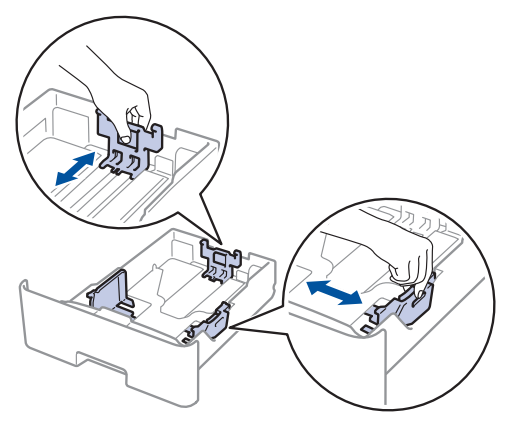

4 Varmista, että paperinippu jää yläreunan merkkien (▼ ▼ ▼) alapuolelle.

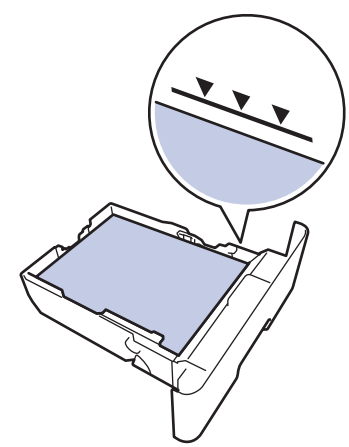

5 Aseta paperikasetti kunnolla takaisin laitteeseen.

# Paperi on juuttunut laitteen takaosaan

Jos laitteen ohjauspaneeli tai Status Monitor ohjelma ilmaisee laitteen takaosassa olevan paperitukoksen, suorita seuraavat vaiheet:

Anna laitteen olla päällä noin 10 minuuttia, jotta sisäänrakennettu tuuletin ehtii viilentää laitteen sisällä olevat erittäin kuumat osat.

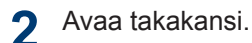

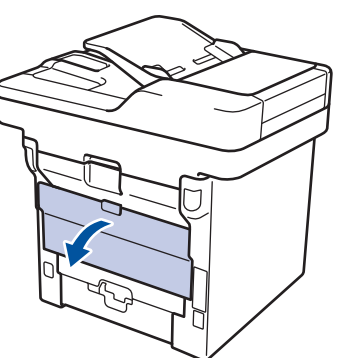

3 Vapauta kiinnitysyksikön kansi vetämällä vasemman ja oikean puolen vihreitä vipuja itseäsi kohti.

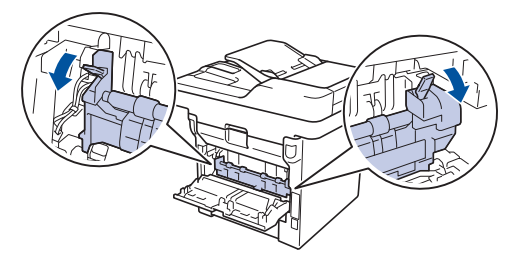

## **A VAROITUS**

### KUUMA PINTA

Laitteen sisäiset osat ovat erittäin kuumia. Odota, että laite jäähtyy, ennen kuin kosketat niitä.

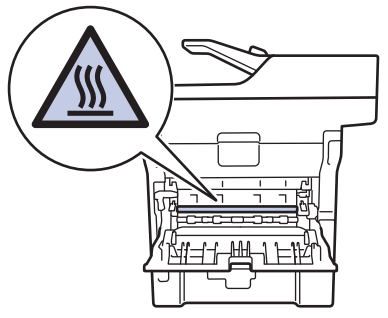

4 Vedä jumittunut paperi molemmin käsin varovaisesti kiinnitysyksiköstä.

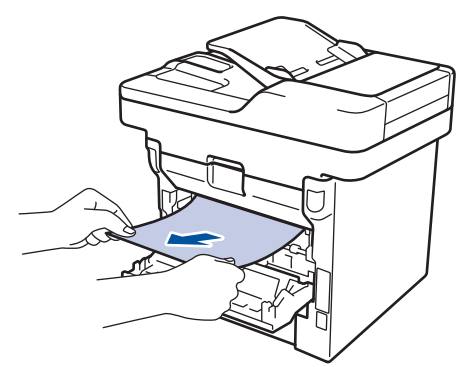

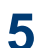

Sulje kiinnitysyksikön kansi.

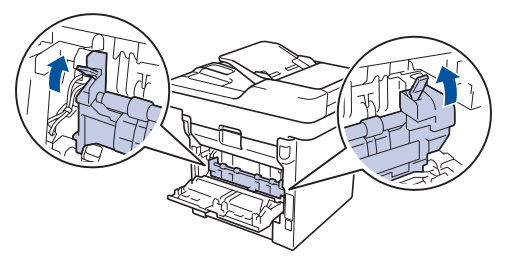

6

Sulje laitteen takakansi siten, että se lukittuu paikalleen.

### Paperi on juuttunut laitteen sisälle.

Jos laitteen ohjauspaneeli tai Status Monitor ohjelma ilmaisee laitteen sisällä olevan paperitukoksen, suorita seuraavat vaiheet:

1 Anna laitteen olla päällä noin 10 minuuttia, jotta sisäänrakennettu tuuletin ehtii viilentää laitteen sisällä olevat erittäin kuumat osat.

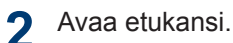

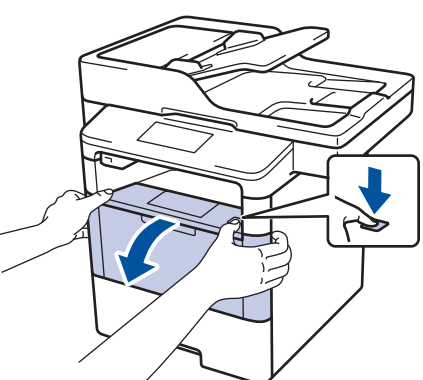

**?** Poista värikasetti ja rumpuyksikkö.

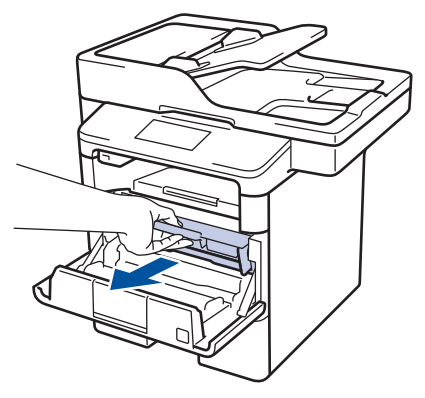

## **A VAROITUS**

### KUUMA PINTA

Laitteen sisäiset osat ovat erittäin kuumia. Odota, että laite jäähtyy, ennen kuin kosketat niitä.

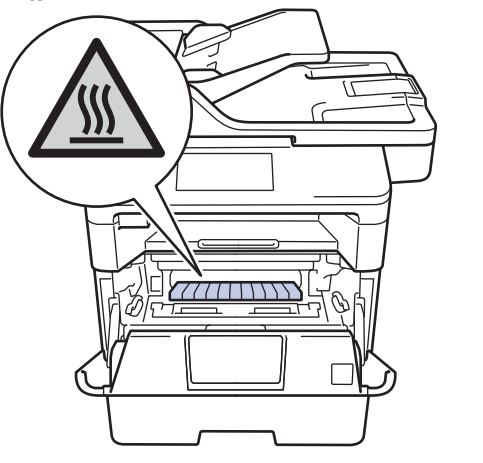

4 Vedä jumittunut paperi ulos hitaasti.

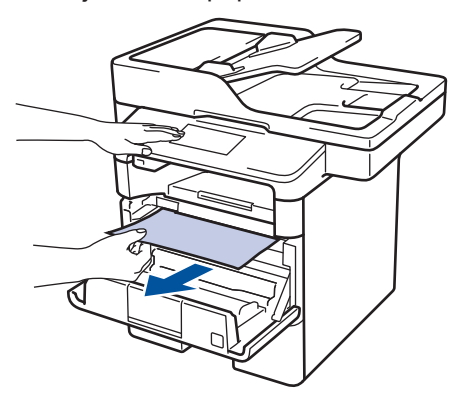

5 Asenna värikasetti ja rumpuyksikkö laitteeseen.

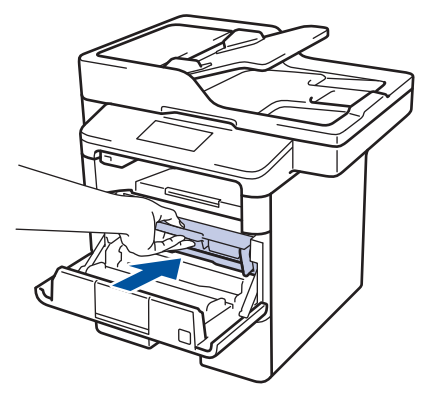

Sulje etukansi.

6

# Paperi on juuttunut kaksipuoliseen paperikasettiin

Jos laitteen ohjauspaneeli tai Status Monitor ohjelma ilmaisee kaksipuolisessa paperikasetissa olevan paperitukoksen, suorita seuraavat vaiheet:

- 1 Jätä laite päälle 10 minuutiksi ja anna sisätuulettimen jäähdyttää erittäin kuumat osat laitteen sisällä.
- 2 Vedä paperikasetti kokonaan ulos laitteesta.

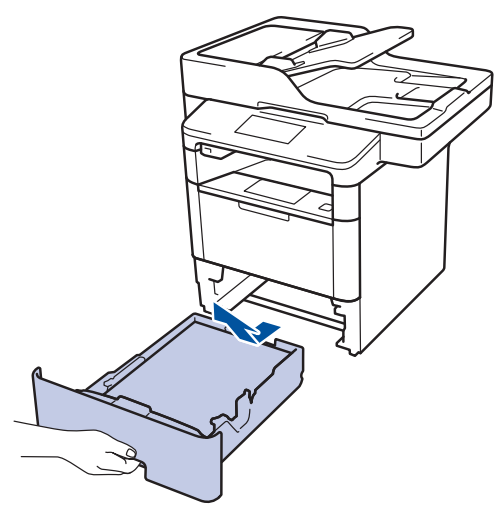

3 Vedä laitteen takana oleva kaksipuolinen paperikasetti täysin ulos laitteesta.

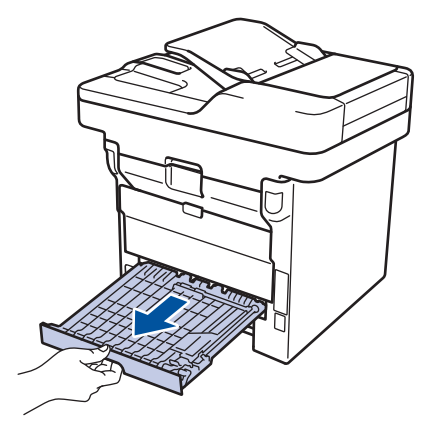

4 Vedä tukkeutunut paperi ulos laitteesta tai kaksipuoleisesta paperikasetista.

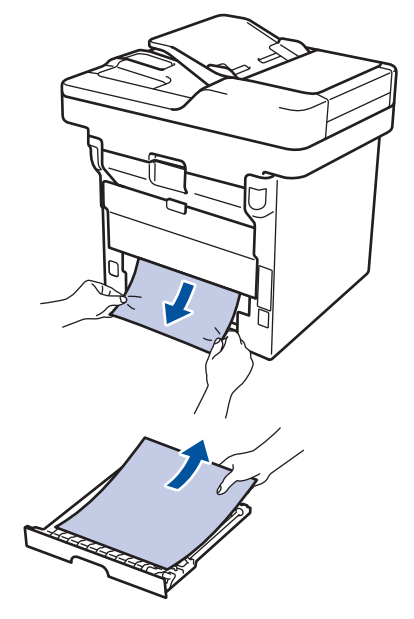

5 Poista tarvittaessa paperit, jotka ovat juuttuneet laitteen alle staattisen sähkön vaikutuksesta.

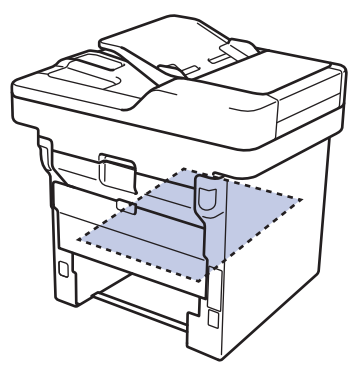
6 Jos paperi juuttuu kaksipuolisen paperikasetin sisään, avaa takakansi.

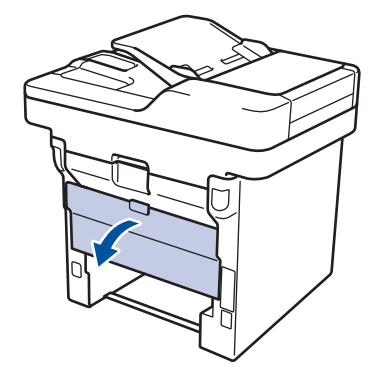

# **A VAROITUS**

#### **KUUMA PINTA**

Laitteen sisäiset osat ovat erittäin kuumia. Odota, että laite jäähtyy, ennen kuin kosketat niitä.

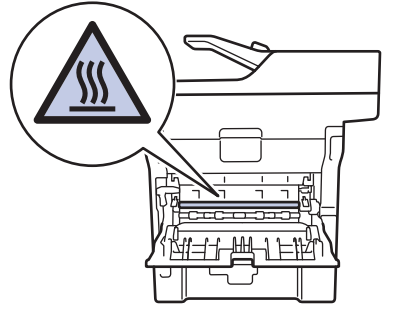

Vedä varoen ja molemmin käsin 7 juuttunut paperi koneen takaa.

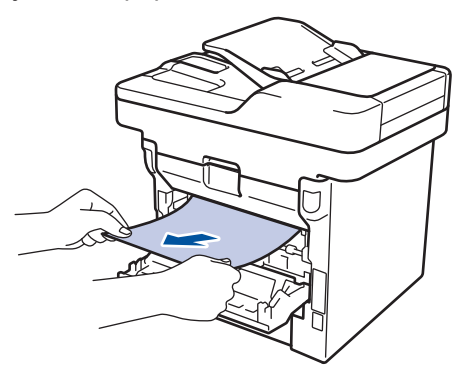

- 8 Sulje laitteen takakansi siten, että se lukittuu paikalleen.
- Aseta kaksipuolinen kasetti kunnolla 9 takaisin laitteeseen.

**10** Aseta paperikasetti kunnolla takaisin laitteen etuosaan.

# Tekstin syöttäminen Brother-laitteella

- · LCD-näytölle ilmestyy näppäimistö, kun sinun on syötettävä tekstiä Brother-laitteella.
- Käytettävissä olevat merkit voivat vaihdella maittain.

Liite

• Näppäimistön asettelu voi poiketa toiminnosta riippuen.

| Ni | imi  |    |   |      |   |     |     |          |     |
|----|------|----|---|------|---|-----|-----|----------|-----|
|    |      |    |   |      |   |     | ×   |          |     |
| Q  | ) V  | VE | F | ٦ ٢  |   | r l | L I |          | ) P |
|    | Α    | S  | D | F    | G | Н   | J   | К        | L   |
|    | •    | Ζ  | X | С    | V | В   | Ν   | М        | @   |
|    | 🕇 aA |    |   | Tila |   |     | 1 ( | <u>a</u> | OK  |

↑ aA

- Siirry kirjaimien, numeroiden tai erikoismerkkien välillä painamalla 🗛 1 @
- Vaihda pienistä kirjaimista isoihin ja päinvastoin painamalla
- Siirrä kohdistinta vasemmalle tai oikealle painamalla ◀ tai ►.

#### Välilyöntien lisääminen

• Voit syöttää välilyönnin painamalla [Tila] tai ▶.

#### Korjausten tekeminen

- Jos syötit jonkin merkin väärin ja haluat vaihtaa sen, siirrä kohdistin virheellisen merkin kohdalle painamalla < tai ▶ ja paina sitten . Näppäile oikea merkki.</li>
- Paina x jokaisen poistettavan merkin kohdalla tai poista kaikki merkit painamalla x pitkään.

Nimitunnuksen asettaminen ➤> sivulla 30

# Tiedot komission asetuksen (EU) N:o 801/2013 noudattamisesta

| Virrankulutus<br>Verkossa<br>valmiustilassa <sup>1</sup> | DCP-L5500DN | MFC-L5700DN | MFC-L5750DW | DCP-L6600DW/<br>MFC-L6800DW/<br>MFC-L6900DW |
|----------------------------------------------------------|-------------|-------------|-------------|---------------------------------------------|
|                                                          | Noin 1,9 W  | Noin 2,0 W  | Noin 3,5 W  | Noin 3,7 W                                  |

<sup>1</sup> Kaikki verkkoportit aktivoituina ja yhdistettyina

#### Langattoman LAN-verkon käyttöönotto / käytöstä poistaminen

Voit kytkeä langattoman verkon päälle tai pois päältä painamalla 👔 [Asetukset] > [Verkko]

> [WLAN] > [WLAN käytössä] > [Kyllä] tai [Ei].

# **Tarvikkeet**

Kun on aika vaihtaa tiettyjä tarvikkeita, kuten värikasetti tai rumpu, laitteen ohjauspaneeliin tai Status Monitor -ohjelmaan tulee näkyviin virheviesti. Lisätietoja laitteesi tarvikkeista saat vierailemalla osoitteessa http://www.brother.com/original/index.html tai ottamalla yhteyttä paikalliseen Brother-jälleenmyyjään.

Värikasetti ja rumpuyksikkö ovat kaksi erillistä osaa.

| Tarvikkeet       | Tarvikkeen mallinimi | Arvioitu käyttöikä                               | Soveltuvat mallit                                    |  |
|------------------|----------------------|--------------------------------------------------|------------------------------------------------------|--|
|                  |                      | (Sivuillaara)                                    |                                                      |  |
| Värikasetti      | Vakiovärikasetti:    | Noin 3 000 sivua <sup>1 2</sup>                  |                                                      |  |
|                  | TN-3430              |                                                  | MFC-L6800DW/MFC-L6900DW                              |  |
|                  | Suurvärikasetti:     | Noin 8 000 sivua <sup>1 2</sup>                  | DCP-L5500DN/DCP-L6600DW/                             |  |
|                  | TN-3480              |                                                  | MFC-L5700DN/MFC-L5750DW/<br>MFC-L6800DW/MFC-L6900DW  |  |
|                  | Supervärikasetti:    | Noin 12 000 sivua <sup>1</sup>                   | DCP-L6600DW/MFC-L6800DW/                             |  |
|                  | TN-3512              | 2                                                | MFC-L6900DW                                          |  |
|                  | Ultravärikasetti:    | Noin 20 000 sivua <sup>1</sup>                   | MFC-L6900DW                                          |  |
|                  | TN-3520              | 2                                                |                                                      |  |
| Rumpuyksik<br>kö | DR-3400              | Noin 30 000 sivua /<br>50 000 sivua <sup>3</sup> | DCP-L5500DN/DCP-L6600DW/<br>MFC-L5700DN/MFC-L5750DW/ |  |
|                  |                      |                                                  | MFC-L6800DW/MFC-L6900DW                              |  |

<sup>1</sup> Värikasettien likimääräinen kesto on ilmoitettu ISO/IEC 19752 -standardin mukaan.

2 A4 tai Letter-kokoista yksipuolista sivua

Noin 30 000 sivua, 1 sivu/työ tai 50 000 sivua, 3 sivua/työ (yksipuolinen A4-/letter-kokoinen sivu). Sivumäärään voi 3 vaikuttaa erilaiset tekijät, mukaan lukien (niihin kuitenkaan rajoittumatta) paperityyppi ja -koko.

## 

Jos käytössäsi on Windows<sup>®</sup>, voit käyttää MAKSUTONTA Brother CreativeCenter 💽

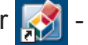

verkkosivustoa kaksoisnapsauttamalla työpöydän Brother CreativeCenter -kuvaketta. Tämä sivusto on suunniteltu resurssiksi, jonka avulla voit luoda ja tulostaa kätevästi mukautettuja materiaaleja yritys- ja kotikäyttöön käyttämällä valokuvia, tekstiä ja luovuutta.

Mac-käyttäjät voivat käyttää Brother CreativeCenter -sivustoa seuraavassa verkko-osoitteessa:

http://www.brother.com/creativecenter

# Hakemisto

#### Α

| ADS (automaattinen dok svöttölaite) | umenttien<br>19 |
|-------------------------------------|-----------------|
| ADS (Automaattinen dok              | kumenttien      |
| syöttölaite)                        | 23, 24, 28, 38  |
| Asiakirja                           |                 |
| asettaminen                         |                 |
| Automaattinen                       |                 |
| faksin vastaanotto                  | 31, 33          |

#### F

| Faksi                        | 30     |
|------------------------------|--------|
| F/P soittoaika               | 34     |
| nimitunnus                   | 30     |
| puhelinlinjan yhteensopivuus | 31     |
| soiton viive                 | 34     |
| vastaanottotila              | 31, 33 |
| Faksi, tietokoneesta         | 40     |
| Faksin vastaanotto           | 33     |

## Η

## Κ

| Kirjekuoret1 | 3, 17 |
|--------------|-------|
| Kopioi       |       |
| asetukset    | 21    |
| Kopiointi    | 19    |

#### L

| LCD (nestekidenäyttö)1,3 | 3, | 5 |
|--------------------------|----|---|
|--------------------------|----|---|

#### Μ

| Monitoimialusta 11, | 17 |
|---------------------|----|
|---------------------|----|

#### Ν

NFC (Near Field Communication)...... 43

### 0

| Ohjauspaneelin esittely         | 1  |
|---------------------------------|----|
| NFC (Near Field Communication). | 1  |
| Osoitekirja                     |    |
| käyttö                          | 38 |
| muuttaminen                     | 35 |
| tallentaminen                   | 35 |

#### Ρ

| Paperi                    |        |
|---------------------------|--------|
| asettaminen               | 9      |
| tyyppi                    | 13     |
| Puhelinvastaaja, ulkoinen | 31, 37 |
| Päivämäärä ja kellonaika  | 8      |

#### S

| kannaus2 | 27  |
|----------|-----|
|          | ••• |

#### Т

| Tarrat              | . 13, 17 |
|---------------------|----------|
| Tarvikkeet          | 64       |
| Tekstin syöttäminen | 62       |
| Tukokset            | 54       |
| asiakirja           | 54       |
| paperi              | 55       |
| Tulostus            | 15       |

#### U

| Ulkoiset pi | uhelimet ja |  |
|-------------|-------------|--|
| rinnakkais  | puhelimet   |  |

## V,W

| Vastaanotto                    | 31 33  |
|--------------------------------|--------|
| Vastaanottotila                | 21,00  |
|                                | 31, 33 |
| Vianetsinta                    | 42     |
| asiakirja- ja paperitukokset   | 54     |
| Faksi- ja puhelinongelmat      | 49     |
| Tulostus- tai skannausongelmat | 52     |
| virhe- ja huoltoviestit        | 43     |

| Virheviestit      |      | 43 |
|-------------------|------|----|
| VoIP-järjestelmät | .31, | 37 |
|                   |      |    |

# Ä

| Äänenvoimakkuuse | 8  |
|------------------|----|
| Ääniviesti       | 37 |

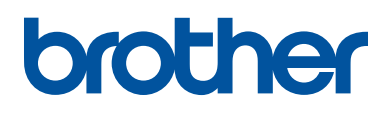

Käy Brotherin Web-sivustolla osoitteessa www.brother.com

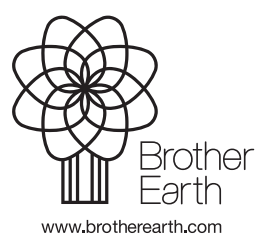

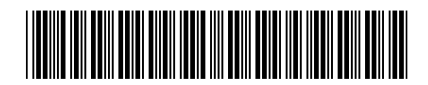

D005AE001-00 FIN Versio A